# Microsoft Word 2007

HOPE Computer Training Center

HOPE COMPUTER TRAINING CENTER Kelas Office

## HOPE COMPUTER TRAINING CENTER PENGOLAH KATA: Microsoft Word 2007

#### Lisensi Buku ini:

Edisi Pertama, September 2008 Copyright © 2008 Webmedia Training Center

| Dallar 151                                                 |        |
|------------------------------------------------------------|--------|
| Tujuan Pembelajaran                                        |        |
| Modul 1 Mengenal Microsoft Word 2007.                      |        |
| Menjalankan Microsoft Word 2007.                           |        |
| Pengenalan Interface / Tampilan Microsoft Word 2007        |        |
| Mengaktifkan Menu-Menu Pada Microsoft Word 2007            |        |
| Membuat Dokumen Baru Dalam Microsoft Word 2007             |        |
| Menyimpan Dokumen Kerja                                    |        |
| Menutup Dokumen Keria.                                     |        |
| Tugas Modul 1                                              | 1      |
| Modul 2 Membuat Dan Menvimnan Dokumen Baru                 |        |
| Membuka Dokumen Vang Telah Disimpan                        | 1      |
| Memilih Teks Vang Akan Diformat/Edit                       | 1      |
| Memformat Huruf/Font                                       | 1      |
| Tugas Modul 2                                              | 1      |
|                                                            | T      |
| Modul 3 Melakukan Pengeditan Teks Pada Dokumen Kerja       |        |
| Mencari/ Find Teks Tertentu Di Dalam Dokumen               | 1      |
| Mengganti/ Replace Teks Tertentu Dalam Dokumen             | 1      |
| Menggunakan Menu Undo Dan Redo/Repeat                      | 1      |
| Memindahkan Dan Menduplikasi Teks                          | 1      |
| Tugas Modul 3                                              | 2      |
| Modul 4 Memformat Huruf Dan Paraaraf                       |        |
| Mengganti lenis Dan Ukuran Huruf                           | 2      |
| Mengganti Style Font                                       | 2      |
| Mengatur Format Efek Huruf/Font Effect                     | 2      |
| Tuges Modul A                                              | 2      |
|                                                            | 2      |
| Modul 5 Melakukan Format Paragraf Pada Dokumen Kerja       |        |
| Mengatur Spasi Paragraf                                    | 2      |
| Mengatur Perataan Paragraf                                 | 2      |
| Membuat / Mengatur Garis / Alinea Baru                     | 3      |
| Tugas Modul 5                                              | 3      |
| Modul 6 Menyisipkan Objek Ke Dalam Dokumen Kerja           |        |
| Menyisipkan Tabel Kedalam Dokumen Keria                    | 3      |
| Menambah, Menghapus, Baris Dan Kolom Tabel                 | 3      |
| Menvisipkan Image/ Gambar Ke Dalam Teks Pada Dokumen Keria | 1      |
| Tugas Modul 6                                              | כ<br>ר |
| i ugas iviouul o                                           | 3      |

# **Daftar Isi**

## Modul 7 Melakukan Format Halaman Dokumen Kerja

| Membuat Nomor Halaman Dokumen Kerja.       | 38 |
|--------------------------------------------|----|
| Menghapus Nomor Halaman.                   | 39 |
| Membuat Header & Footer Pada Dokumen Kerja | 40 |
| Tugas Modul 7                              | 42 |

## Modul 8 Menyisipkan Text Box, Word Art, Dan Clip Art

| Menyisipkan Text Box Ke Dalam Dokumen   | 43 |
|-----------------------------------------|----|
| Menyisipkan Word Art                    | 44 |
| Menyisipkan Clip Art Pada Dokumen Kerja | 47 |
| Tugas Modul 8                           | 49 |

## Modul 9 Membuat Kover Dan Menyisipkan Bingkai Pada Dokumen Kerja

| Menyisipkan Bingkai Pada Halaman Dokumen Kerja. | 50 |
|-------------------------------------------------|----|
| Menghapus Bingkai Halaman Dokumen Kerja         | 53 |
| Membuat Bingkai Teks/ Paragraf                  | 54 |
| Tugas Modul 9                                   | 57 |

## Modul 10 Memindahkan Teks Dan Mencetak Dokumen Kerja

| Memindahkan Teks Ke Halaman Yang Baru        | 58 |
|----------------------------------------------|----|
| Mencetak Seluruh Halaman Dokumen Kerja       | 60 |
| Mencetak Halaman Dokumen Kerja Tertentu      | 61 |
| Mencetak Sejumlah Halaman Pada Dokumen Kerja | 62 |
| Tugas Modul                                  | 63 |
|                                              |    |

# Tujuan Pembelajaran

| Modul Pelajaran | Tujuan Pembelajaran                                                |          |
|-----------------|--------------------------------------------------------------------|----------|
| Modul 1         | Setelah mempelajari modul 1 ini, anda diharapkan dapat menjalankan |          |
|                 | program Microsoft Word 2007, dan mengenali interface/tampilan      | Page   1 |
|                 | dan menu-menu yang ada serta dapat membuat, menyimpan dan          | 0 1      |
|                 | menutup dokumen kerja anda.                                        |          |
| Modul 2         | Pada modul ke 2 ini anda diharapkan dapat membuka kembali          |          |
|                 | dokumen yang anda simpan dan dapat memilih/menyeleksi teks yang    |          |
|                 | akan disunting/edit, dan juga menggunakan format huruf untuk       |          |
|                 | diterapkan dalam dokumen anda.                                     |          |
| Modul 3         | Modul ke 3 ini, akan membuat anda dapat menggunakan fitur          |          |
|                 | pecarian teks tertentu/find, fitur untuk membatalkan langkah kerja |          |
|                 | yang kita lakukan yaitu Undo dan mengulanginya kembali yaitu       |          |
|                 | Redo/Repeat serta cara menduplikasi objek/teks.                    |          |
| Modul 4         | Kemampuan anda pada modul ke 4 ini sudah dituntut pada             |          |
|                 | penggunaan style dan efek huruf/font dalam memformatnya untuk      |          |
|                 | membuat dokumen kerja anda lebih menarik.                          |          |
| Modul 5         | Pembelajaran pada modul ke 5 ini bertujuan agar anda dapat         |          |
|                 | melakukan fomat paragraf terhadap dokumen anda agar menjadi        |          |
|                 | lebih rapi dan sesuai dengan kebutuhan anda.                       |          |
| Modul 6         | Setelah mempelajari modul 6 ini, anda diharapkan dapat             |          |
|                 | menambahkan tabel dan memformatnya serta dapat menambahkan         |          |
|                 | gambar/Image ke dalam dokumen.                                     |          |
| Modul 7         | Diharapkan anda dapat menambahkan nomor halaman, dan cara          |          |
|                 | menghapusnya serta membuat catatan kaki menggunakan fitur          |          |
|                 | Header & Footer ke dalam dokumen kerja anda.                       |          |
| Modul 8         | Setelah mempelajari modul 8 ini, anda diharapkan dapat             |          |
|                 | mengkolaborasikan dokumen anda dengan objek text box, wordart      |          |
|                 | dan clipart di dalam dokumen anda.                                 |          |
| Modul 9         | Diharapkan setelah mempelajari modul ke 9 ini, anda mampu          |          |
|                 | menambahkan bingkai halaman dokumen kerja, dan membuat             |          |
|                 | bingkai terhadap paragraf dan teks.                                |          |
| Modul 10        | Anda diharapkan dapat memindahkan teks dari suatu baris/paragraf   |          |
|                 | ke baris/ paragraf yang lain, dan dapat mencetak seluruh atau pun  |          |
|                 | sebagian dokumen kerja anda.                                       |          |

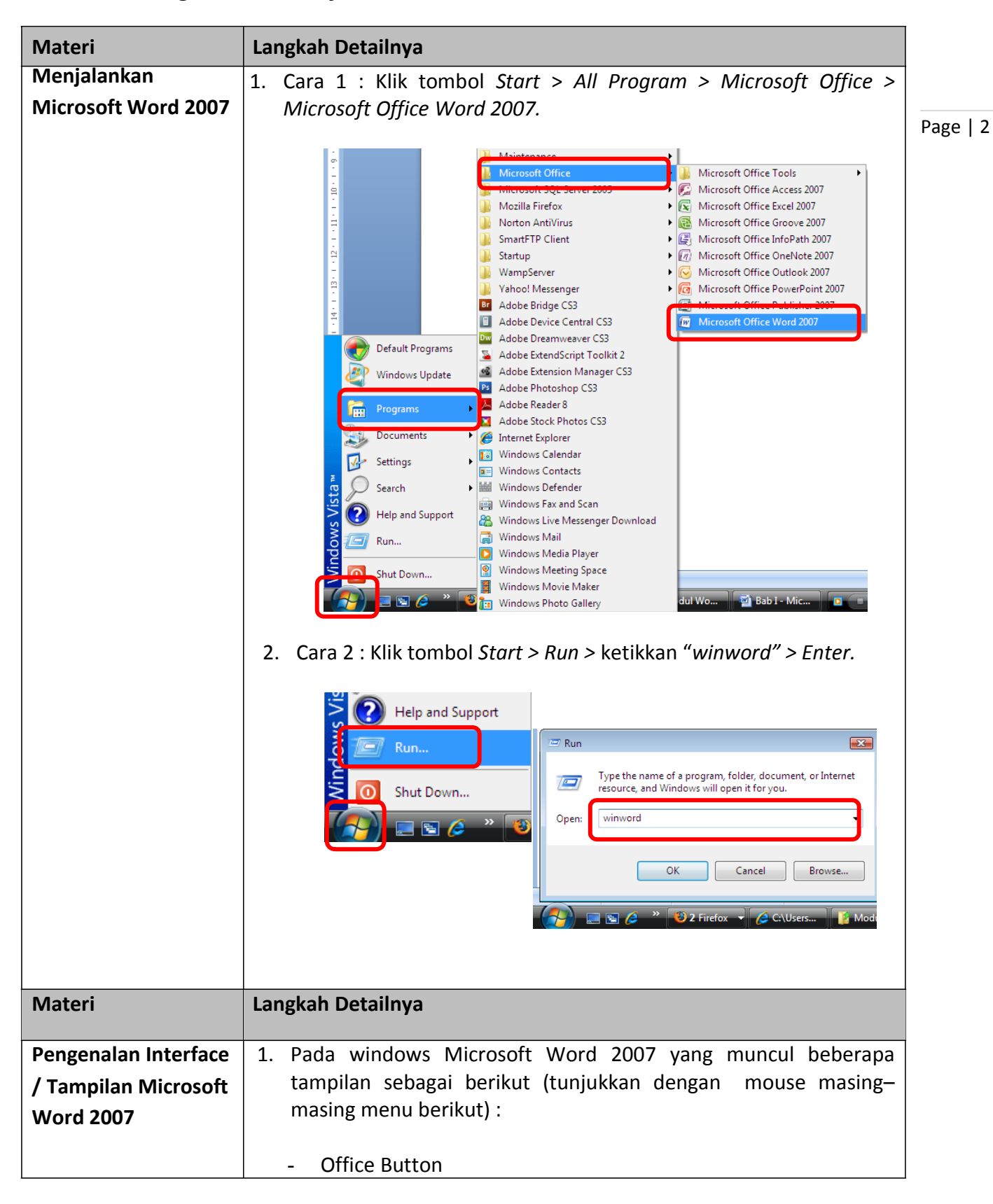

Modul 1. Mengenal Microsoft Word 2007

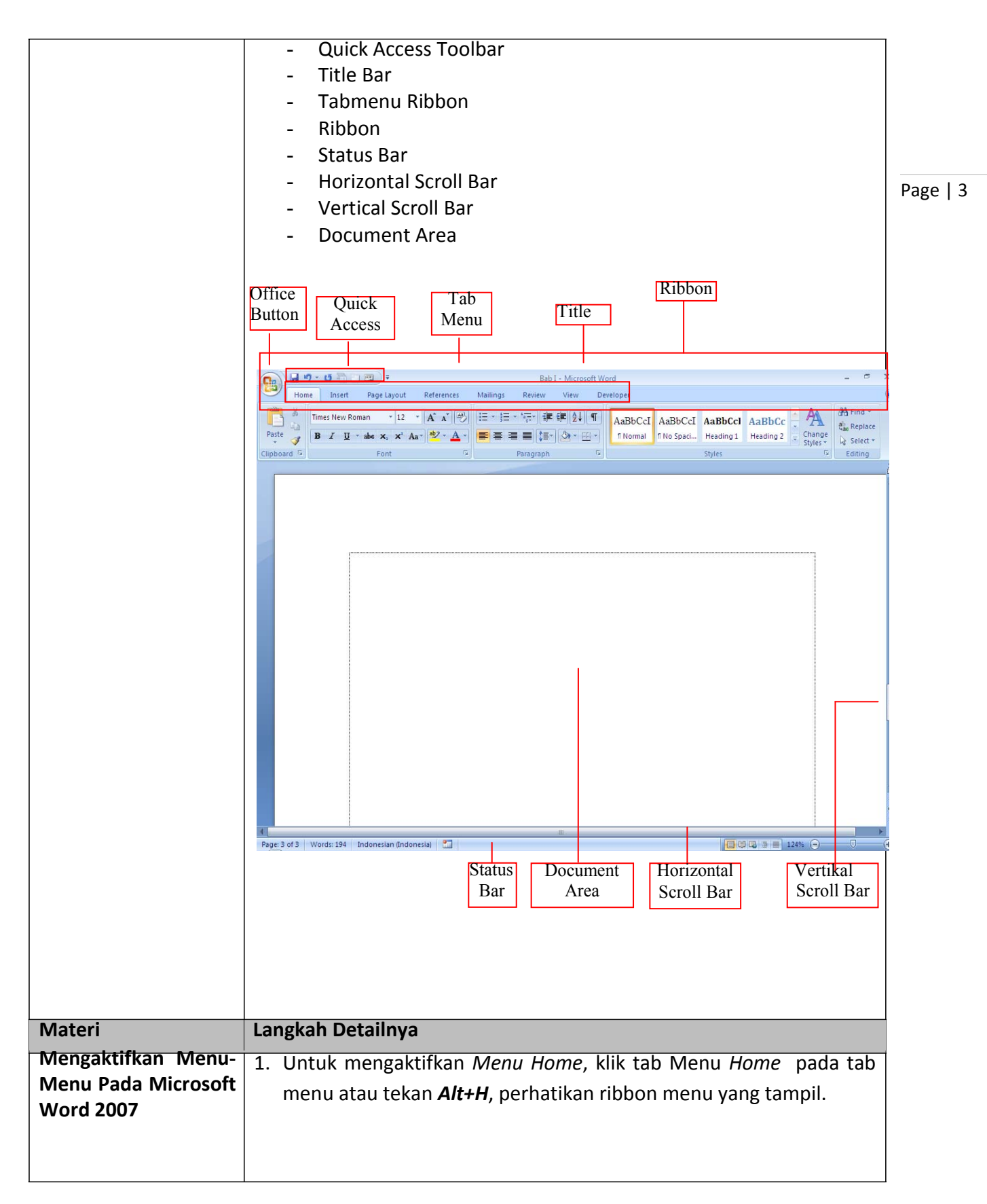

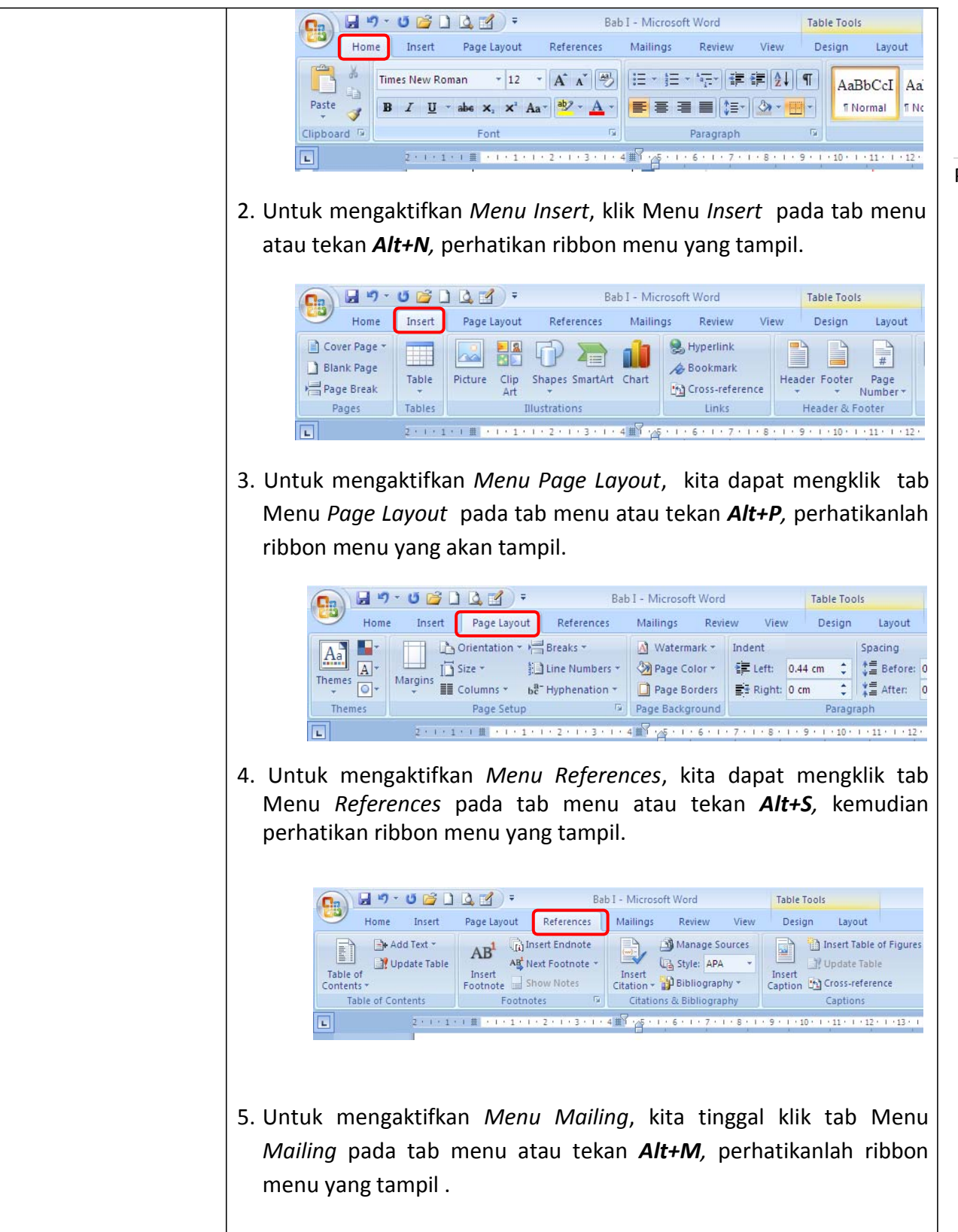

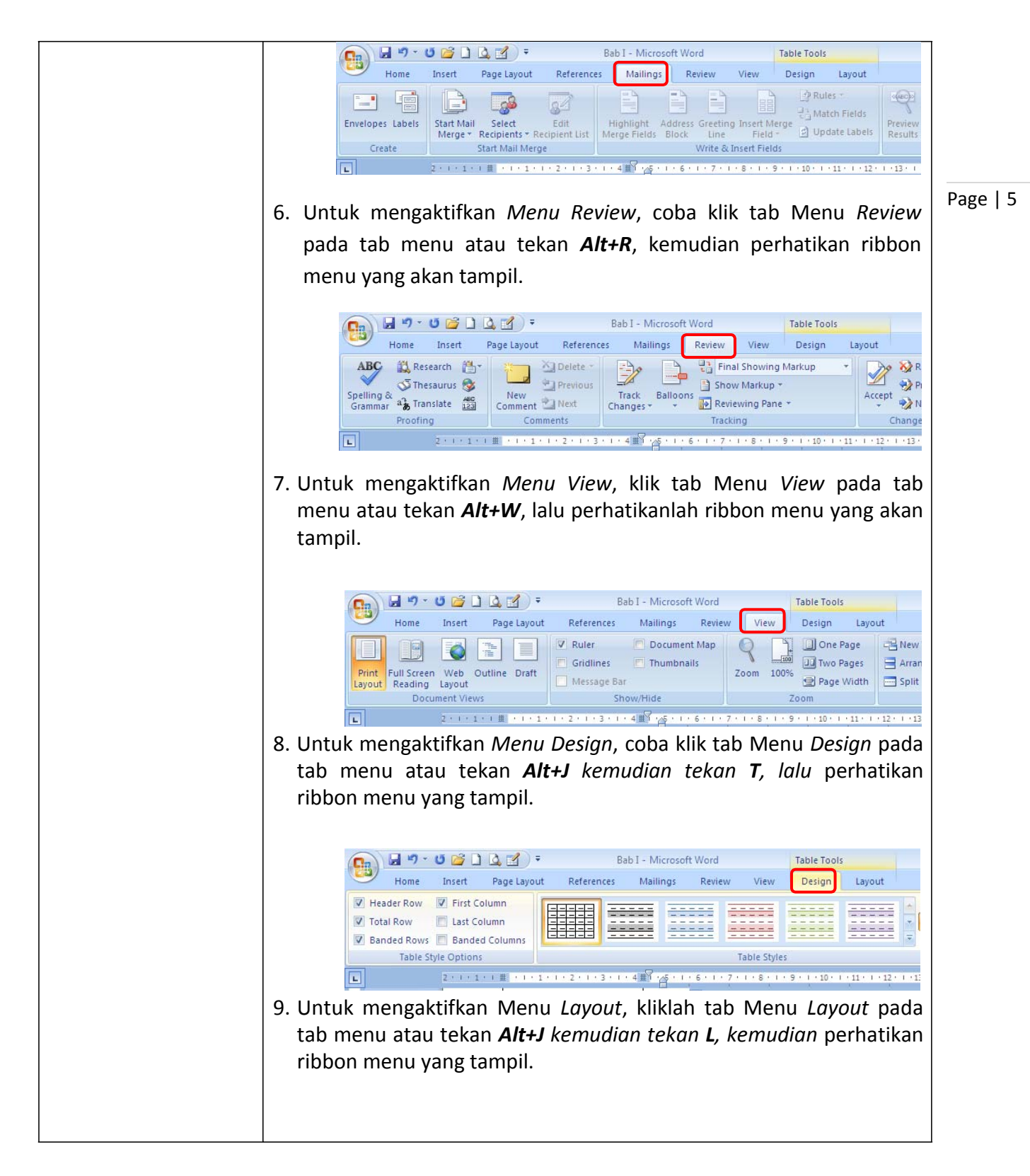

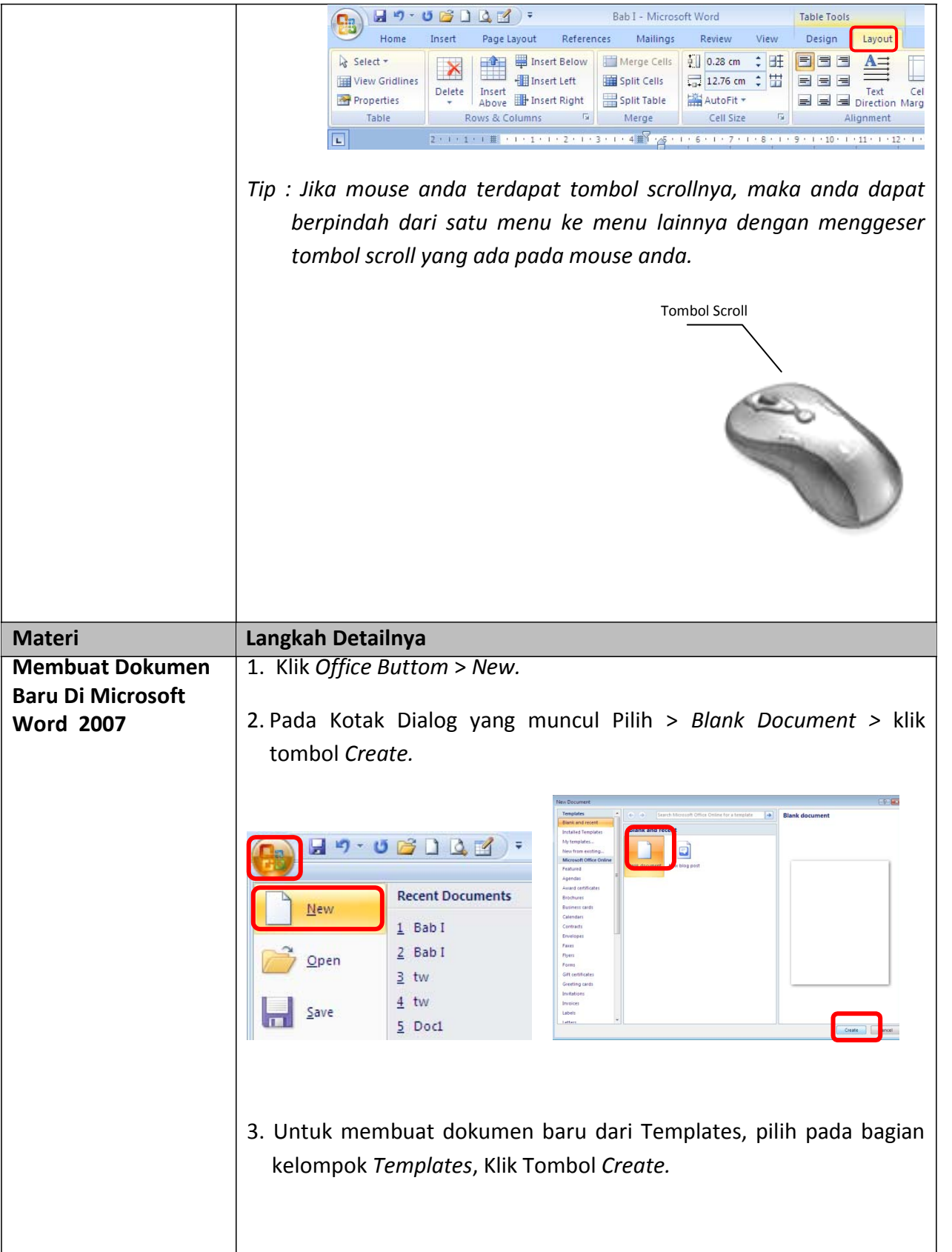

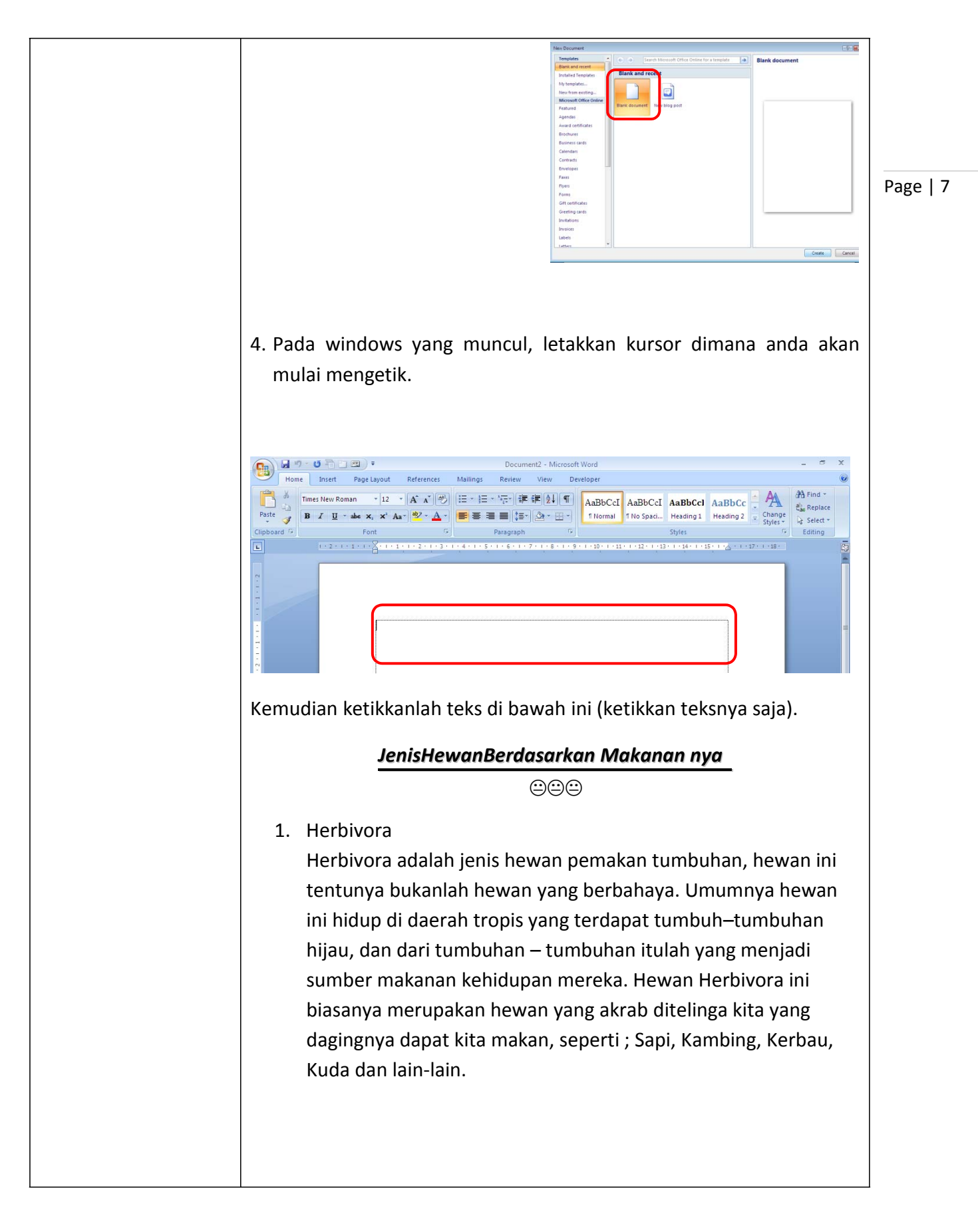

| Materi        | Langkah Detailnya                                                                                                    |   |
|---------------|----------------------------------------------------------------------------------------------------|---|
| Menyimpan     | 1. Setelah teks selesai diketik, kliklah ikon Office untuk menyimpan                                                                                                    |   |
| Dokumen Kerja | teks agar yang sudah diketik menjadi sebuah file.                                                                                                    |   |
|               | 2. Pilih Save atau Save As (untuk menyimpan dengan nama yang berbeda dengan nama sebelumnya).       Page                                                                                                    | 8 |
|               | 3. Pilih Word Document.                                                                                                    |   |
|               | Bab I - Microsoft Word                                                                                                    |   |
|               | Save a copy of the document                                                                                                    |   |
|               | Open Word Template Word Template                                                                                                    |   |
|               | Save Save the document as a template that can be used to format future documents.                                                                                                    |   |
|               | Save As Word 97-2003 Document Save a copy of the document that is fully compatible with Word 97-2003.                                                                                                    |   |
|               | Print Publish a copy of the document as a PDF or Publish a copy of the document as a PDF or                                                                                                    |   |
|               | Prepare Prepare Open the Save As dialog box to select from all possible file types.                                                                                                    |   |
|               | Sen <u>d</u>                                                                                                    |   |
|               | P <u>u</u> blish ►                                                                                                    |   |
|               | Business Contact Manager 🕨                                                                                                    |   |
|               |                                                                                                    |   |
|               | Word Options 🗙 Exit Word                                                                                                    |   |
|               | <ol> <li>Pada windows yang muncul, pilihlah folder Document tempat kita<br/>akan menyimpan file tersebut, kemudian ketikkan nama filenya<br/>pada File name "Jenis Hewan Berdasarkan Makanannya". Pilih<br/>Word Document pada Save as type.</li> </ol> |   |

|                 | References Mailings Review View                                               |          |
|-----------------|-------------------------------------------------------------------------------|----------|
|                 | ・ロー・A A A 使用 目 · 使 使 使 11 年 AaBbCe AaBbCe AaBbCe AaBbCe AaBbCe AaBbCe         |          |
|                 | 🗙, 🗙 🗛 😒 🛆 - 😹 🗃 🗃 📳 🙆 - 🔄 - Heading 2 Thormal This Spaci Heading 3 Heading 3 |          |
|                 | Foot G Paragraph G Styles                                                     |          |
|                 | Save As                                                                       |          |
|                 | Severy 🔯 Hodd Office Ward                                                     |          |
|                 | Environd<br>Templates                                                         | Page   9 |
|                 | Py Facete<br>Documents                                                        |          |
|                 | Hy Documents                                                                  |          |
|                 | Phy Computer                                                                  |          |
|                 | File pares: Dans Hervan Berdesarkan Makanan nya  Save as byse: Word Cocumere  |          |
|                 | Tools •                                                                       |          |
|                 |                                                                               |          |
|                 | 3. Klik tombol <i>Save</i> .                                                  |          |
|                 |                                                                               |          |
|                 |                                                                               |          |
| Materi          | Langkah Detailnya                                                             |          |
| Menutup Dokumen | 1. Untuk menutup dokumen kerja kita, klik tombol Office Button >              |          |
| Keria           | Close ( <b>Ctrl + W</b> )                                                     |          |
|                 |                                                                               |          |

| Tugas                  | Petunjuk Pengerjaan Tugas                                                                                                    |           |
|------------------------|----------------------------------------------------------------------------------------------------|-----------|
| Tugas<br>Tugas Modul 1 | <ul> <li>Petunjuk Pengerjaan Tugas</li> <li>Bukalah kembali file <i>"Jenis Hewan Berdasarkan Makanannya"</i>, kemudian tambahkan teks berikut ini di bawahnya. Setelah selesai simpan dengan nama <i>"Tugas Modul 1"</i>.</li> <li>2. Karnivora</li> <li>Karnivora adalah merupakan jenis hewan buas pemakan daging, diantara hewan-hewan karnivora ini ada beberapa jenis hewan yang berbahaya bagi manusia. Hewan-hewan ini umumnya berada di daerah yang tropis yang terdapat banyak hewan – hewan herbivora yang akan selalu menjadi mangsa mereka. Karena begitu huasnya</li> </ul> | Page   10 |
|                        | <ul> <li>hewan-hewan ini diantara mereka telah pernah ada yang memangsa manusia sebagai makanannya, seperti ; Harimau, Singa, Buaya, dll</li> <li>3. Omnivora</li> <li>Omnivora adalah jenis hewan yang memakan segalanya, hewan ini memakan daging dan juga memakan tumbuhan. Hewan pemakan segalanya ini berarti adalah termasuk hewan Herbivora &amp; Karnivora karena ia memakan kedua – dua nya.</li> </ul>                                                                                                    |           |

| Materi                                              | Langkah Detailnya                                                                                                    |           |
|-----------------------------------------------------|----------------------------------------------------------------------------------------------------|-----------|
| Materi<br>Membuka<br>Dokumen Yang<br>Telah Disimpan | Langkah Detailnya         1. Kliklah Office Button > Open.         Image: Solution of the second state of the second state | Page   11 |
|                                                     | filenya yaitu folder "Documents". <b>Open Open Open</b>                                                                                                    |           |
| Materi                                              | Langkah Detailnya                                                                                                    |           |
| Memilih Teks<br>Yang Akan<br>Diformat/Edit          | <ol> <li>Setelah file terbuka, coba Klik lalu drag pada teks untuk memilih bebas<br/>teks yang kita inginkan. Atau kita dapat melakukannya dengan<br/>meletakkan kursor kita pada awal atau akhir teks yang ingin kita pilih<br/>kemudian tekan dan tahan Shift + panah kekanan / Kebawah (Untuk</li> </ol>                                                                                                    |           |

# Modul 2. Membuka Dokumen Kerja Dan Melakukan Format Teks

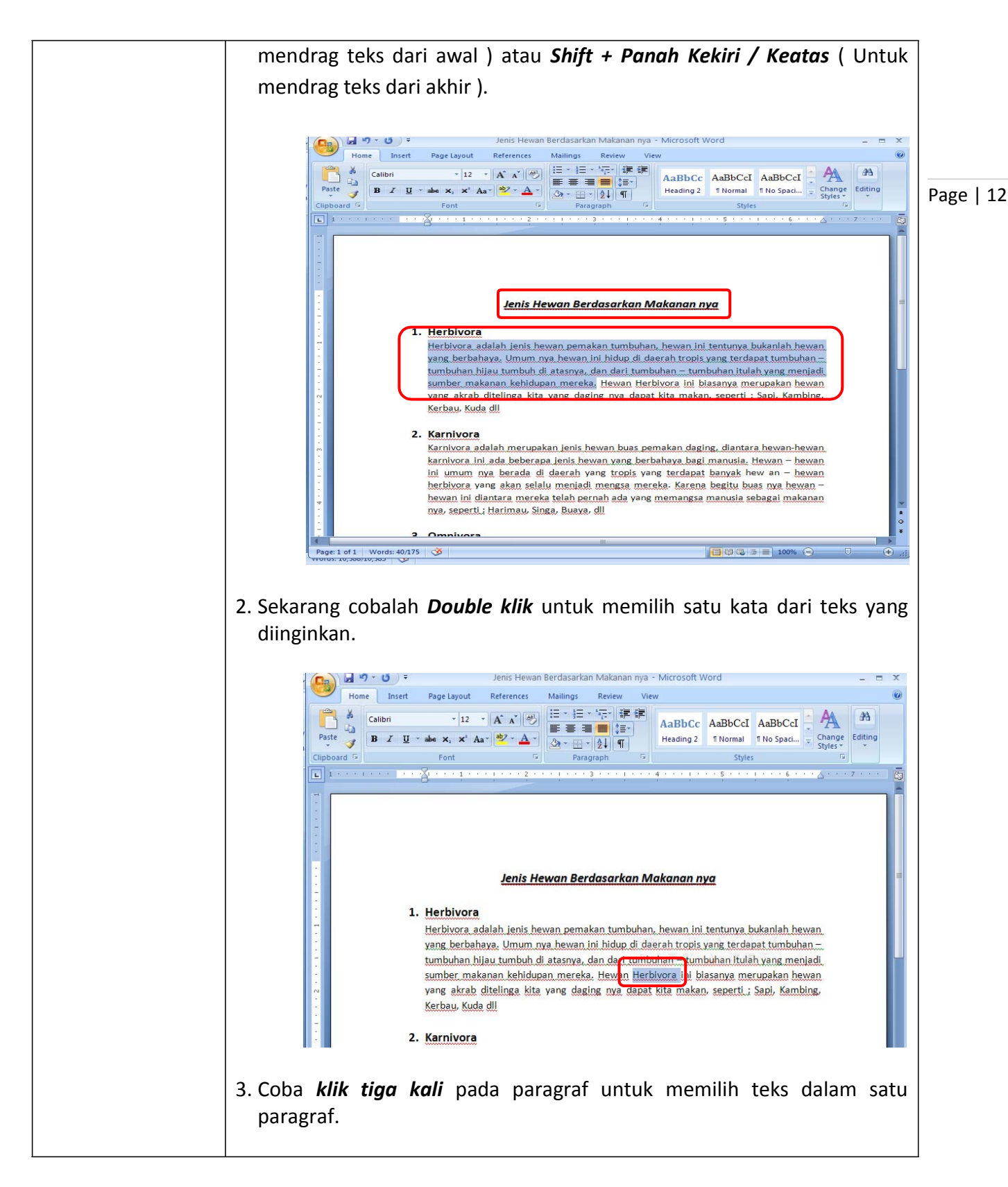

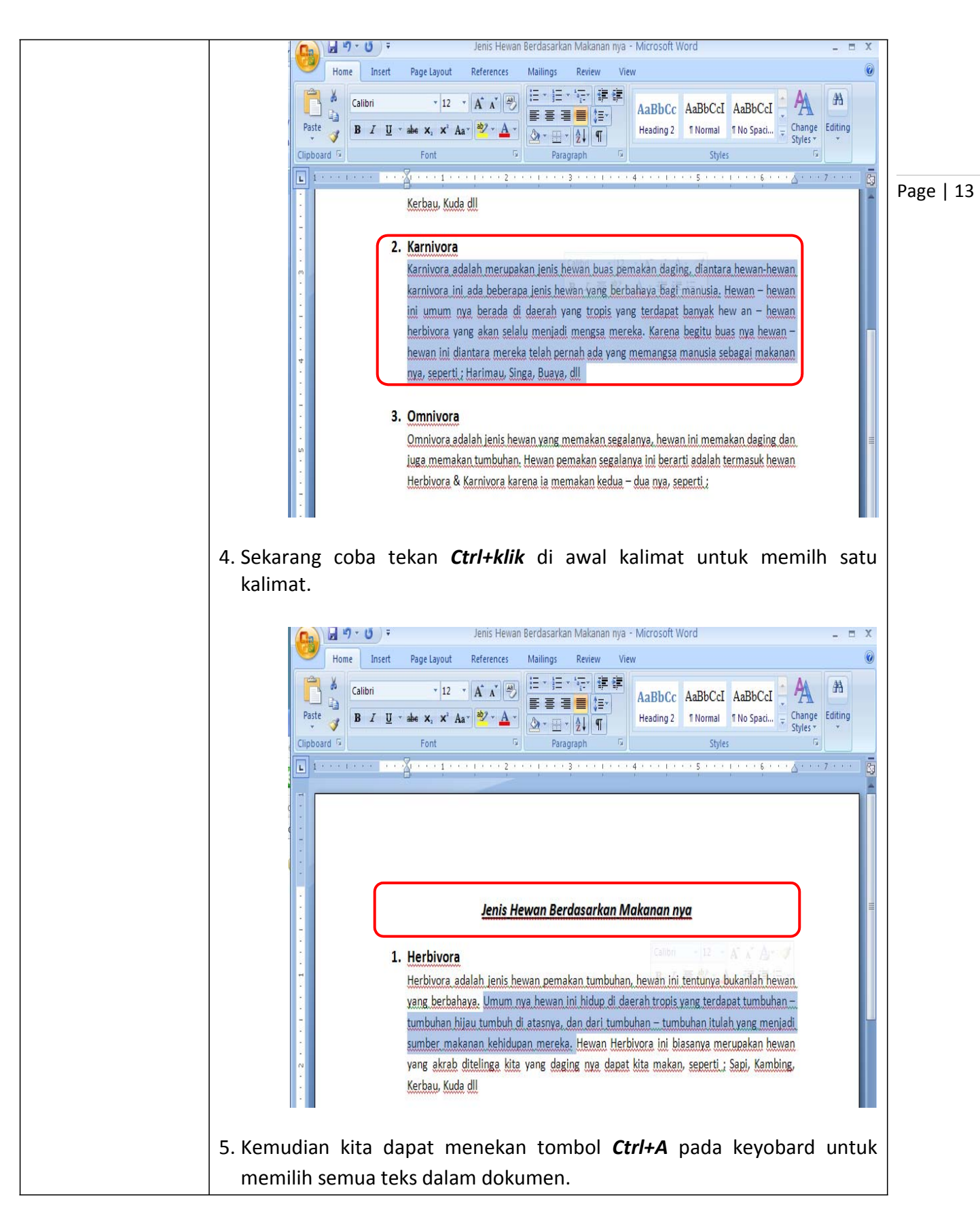

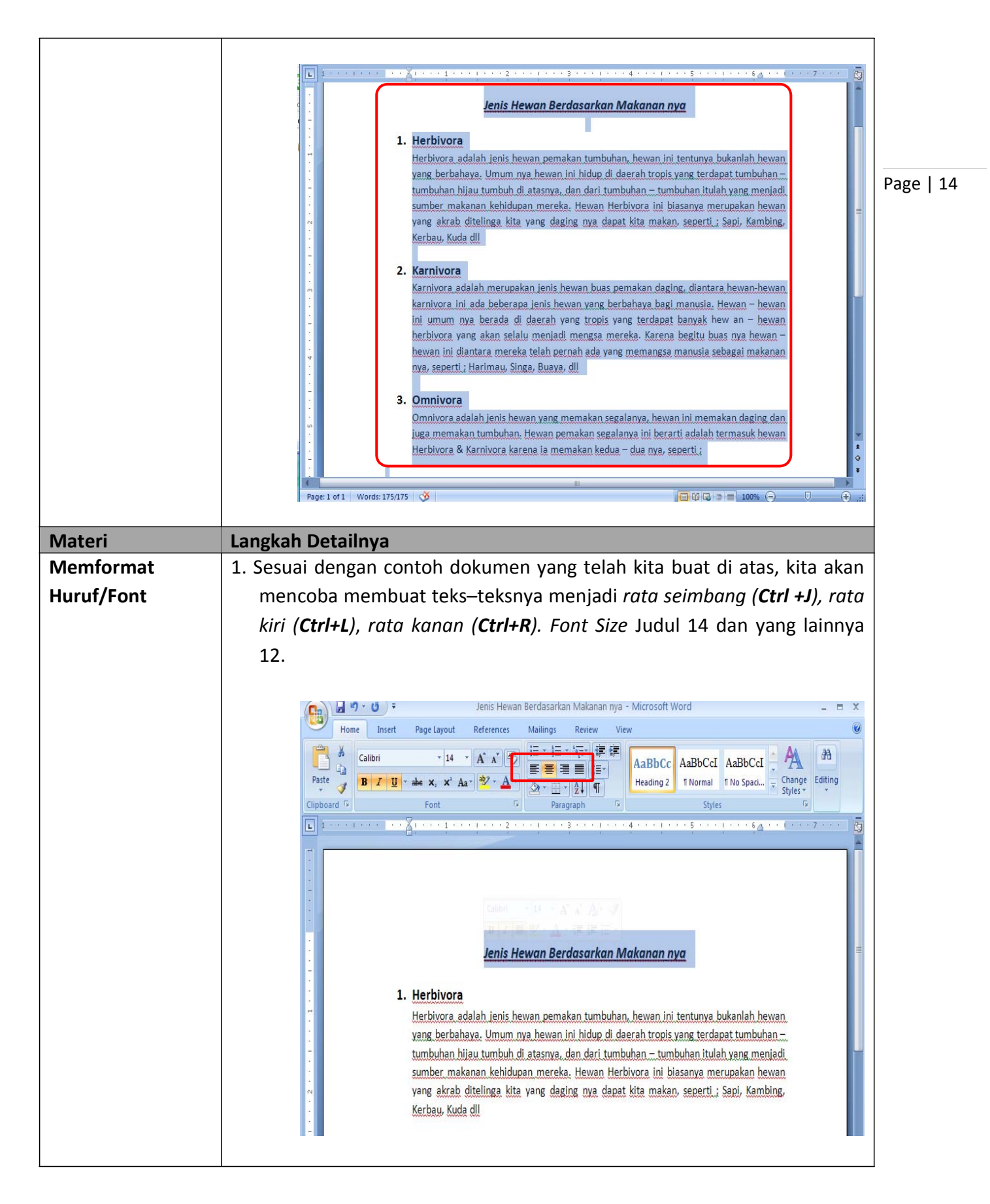

| Tugas         | Petunjuk Pengerjaan Tugas                                            |
|---------------|----------------------------------------------------------------------|
| Tugas Modul 2 | Ketikkanlah dokumen berikut dan setelah selesai simpan dengan nama " |
|               | Tugas Modul 2".                                                      |

#### Pelajar Indonesia

Hai Pemuda Indonesia Indonesia Bangkitlah . . . Pemuda Indonesia Kita Semua Kuat . . .

Pemuda Indonesia Kita Bisa . . .

Hai Pemuda Indonesia Kita Mampu

Pemuda adalah sebuah bagian dari kehidupan yang pada dirinya ada kebaikan yang dengan kebaikan itu dapat selalu memberikan manfaat dalam kehidupan. Pemuda adalah tonggak yang diharapkan dapat berdiri sendiri dan menjadi tempat berdirinya bangsa dan tanah air ini. Dimana pemuda mestilah menyadari nya, kekuatan bukan merupakan mistik yang terdapat di dalam buku cerita. Kekuatan sesungguhnya dapat melahirkan kemampuan dan kepercyaan diri'

Pelajar sebagai begian pemuda Indonesia telah menjadi harapan masa depan bangsa, yang akan memperjuangkan masyarakat dalam kehidupan. Pelajar sebagai bagian dari alat pendidikan memiliki fungsi Utama. Rajin belajar adalah tugas dan tanggung jawab pemuda yang khusus nya adalah pelajar yang belajar.

Belajar dengan tekun akan menjadikan Pelajar Indonesia bangga akan diri dan bangsa kita. Selain sebuah kewajiban belajar dan juga menjadi harapan, pemuda juga adalah diri pribadi yang akan membawa bangsa menjadi besar dan jaya

Dengarlah . . ., Pelajar . . .

Lihatlah sekeliling mu, mereka telah datang dari penjuru dunia seperti tamu namun telah menjadi tuan rumah di rumah kita sendiri, jangan pernah biarkan matamu terpejam walau sedetik pun. Dengan peringatan itu telah berusaha merawat dan menjaga seorang penduduk Indonesia khususnya. Ingatlah, pelajar bangun dan berjalanlah terus kedepan, membawa bangsa kearah yang lebih baik.

Perangi setiap keburukan, hindari setiap kesalahan, dan jauhkan diri dari hal – hal yang tidak baik untuk kita dan untuk semua. Jadilah diri dan pribadi pelajar yang baik hingga Pelajar Indonesia adalah pelajar yang membangunkan diri .

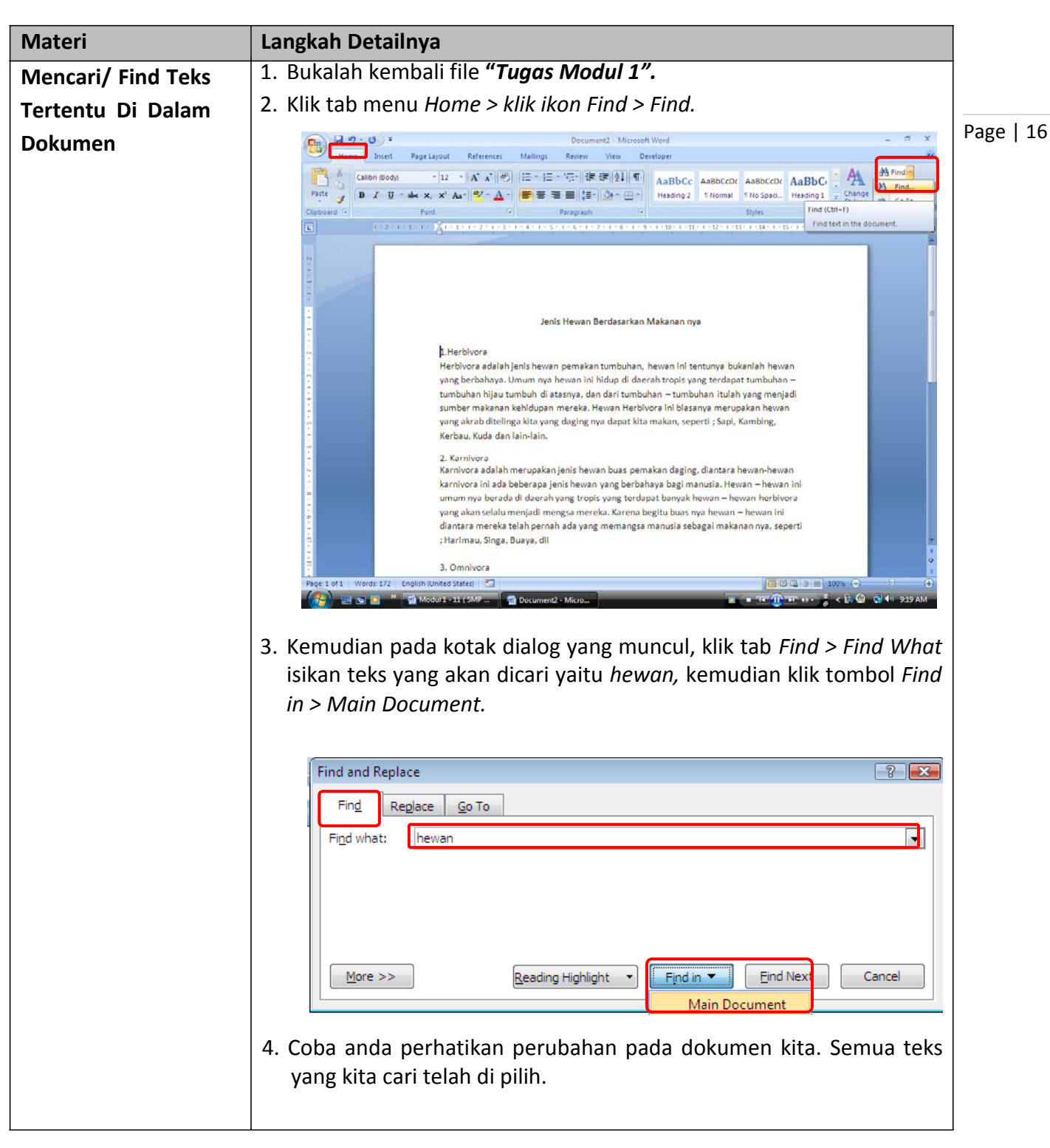

## Modul 3. Melakukan Pengeditan Teks Pada Dokumen Kerja

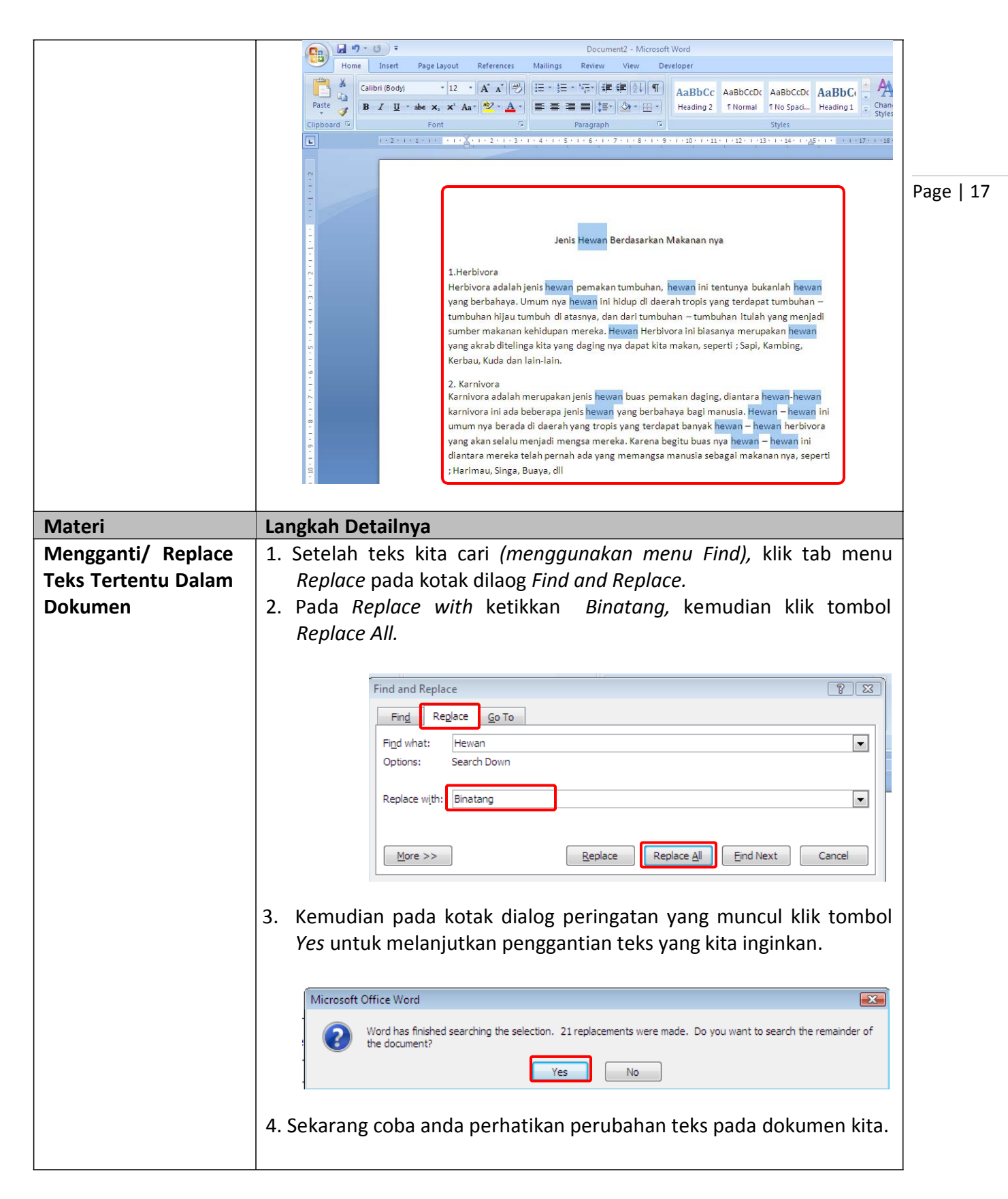

|             | + 2 + 1 + 1 + 1 + 1 + 2 + 1 + 2 + 1 + 3 + 1 + 4 + 1 + 5 + 1 + 6 + 1 + 7 + 1 + 8 + 1 + 9 + 1 + 10 + 1 + 11 + 1 + 12 + 1 + 13 + 1 + 14 + 1 + 25 + 1 + 1 + 12 + 1 + 13 + 1 + 14 + 1 + 25 + 1 + 1 + 12 + 1 + 13 + 1 + 12 + 1 + 13 + 1 + 12 + 1 + 13 + 1 + 12 + 1 + 12 + 1 + 12 + 1 + 12 + 1 + 1                                                                                                    |           |
|-------------|----------------------------------------------------------------------------------------------------|-----------|
|             | Jenis <mark>Binatang</mark> Berdasarkan Makanan nya                                                                                                    |           |
|             | <ol> <li>Herbivora</li> <li>Herbivora adalah jenis Binatang pemakan tumbuhan, Binatang ini tentunya bukanlah<br/>Binatang yang berbahaya. Umum nya Binatang ini hidup di daerah tropis yang terdapat<br/>tumbuhan – tumbuhan hijau tumbuh di atasnya, dan dari tumbuhan – tumbuhan itulah<br/>yang menjadi sumber makanan kehidupan mereka. Binatang Herbivora ini biasanya<br/>merupakan Binatang yang akrab ditelinga kita yang daging nya dapat kita makan, seperti ;<br/>Sapi, Kambing, Kerbau, Kuda dan lain-lain.</li> <li>Karnivora</li> <li>Karnivora adalah merupakan jenis Binatang buas pemakan daging, diantara Binatang<br/>marupa karnivora ini ada beberapa jenis Binatang yang berbahaya bagi manusia. Binatang<br/>Binatang ini umum nya berada di daerah yang tropis yang terdapat banyak Binatang –<br/>Binatang herbivora yang akan selalu menjadi mengsa mereka. Karena begitu buas nya<br/>Binatang - Binatang ini diantara mereka telah pernah ada yang memangsa manusia<br/>sebagai makanan nya, seperti ; Harimau, Singa, Buaya, dli</li> </ol>                                                                                                    | Page   18 |
|             | 3. Omnivora<br>Omnivora adalah jenis <mark>Binatang</mark> yang memakan segalanya, <mark>Binatang</mark> ini memakan daging<br>dan juga memakan tumbuhan. <mark>Binatang</mark> pemakan segalanya ini berarti adalah termasuk<br><mark>Binatang</mark> Herbivora & Karnivora karena ia memakan kedua – dua nya.                                                                                                    |           |
| Matari      | Langkah Detailaya                                                                                                    |           |
|             | 1 Masih menggunakan file <b>"Tuggs Modul 1"</b> yang barusan kita ganti                                                                                                    |           |
| Undo Dan    | teksnya menggunakan menu find and replace.                                                                                                    |           |
| Redo/Repeat | 2. Pada <i>Access Bar</i> klik ikon menu <b>Undo (Ctrl+Z).</b> Coba anda                                                                                                    |           |
|             | perhatikan perubahannya, maka perintah penggantian teks                                                                                                    |           |
|             | sebelumnya telah dibatalkan.                                                                                                    |           |
|             | <ul> <li>Seberuminya telain dibataikan.</li> <li>Seberuminya telain dibataikan.</li> <li>Page layout References Malings Review View Developer</li> <li>Page layout References Malings Review View Developer</li> <li>Page layout References Malings Review View Developer</li> <li>Page layout References Malings Review View Developer</li> <li>Page layout References Malings Review View Developer</li> <li>Page layout References Malings Review View Developer</li> <li>Page layout References Malings Review View Developer</li> <li>Page layout References Malings Review View Developer</li> <li>Page layout References Malings Review View Developer</li> <li>Page layout References Malings Review View Developer</li> <li>Page layout References Malings Review View Developer</li> <li>Page layout References Malings Review Reveal Page Review Reveal Page Review Reveal Page Reveal Page Rev</li></ul> |           |

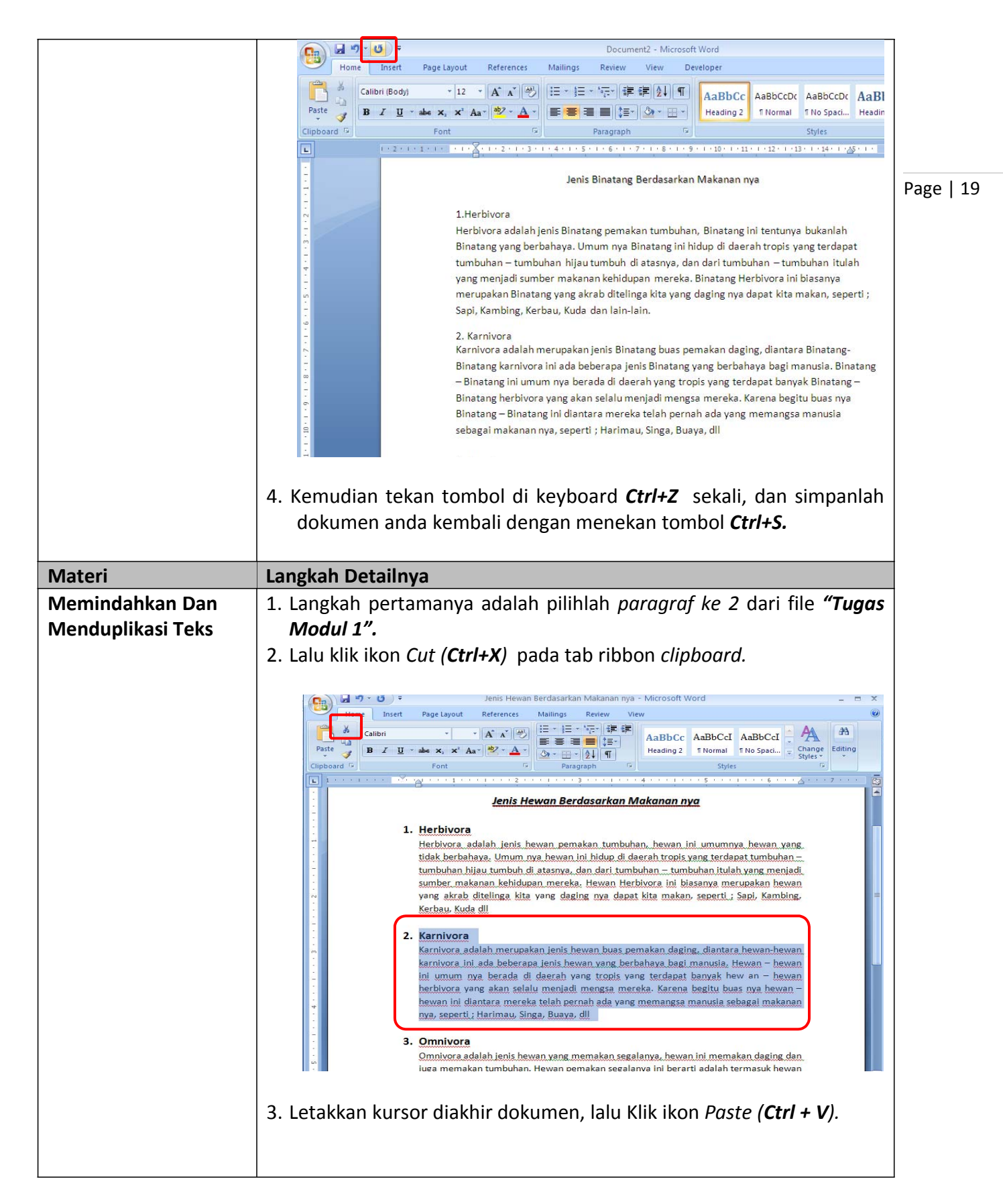

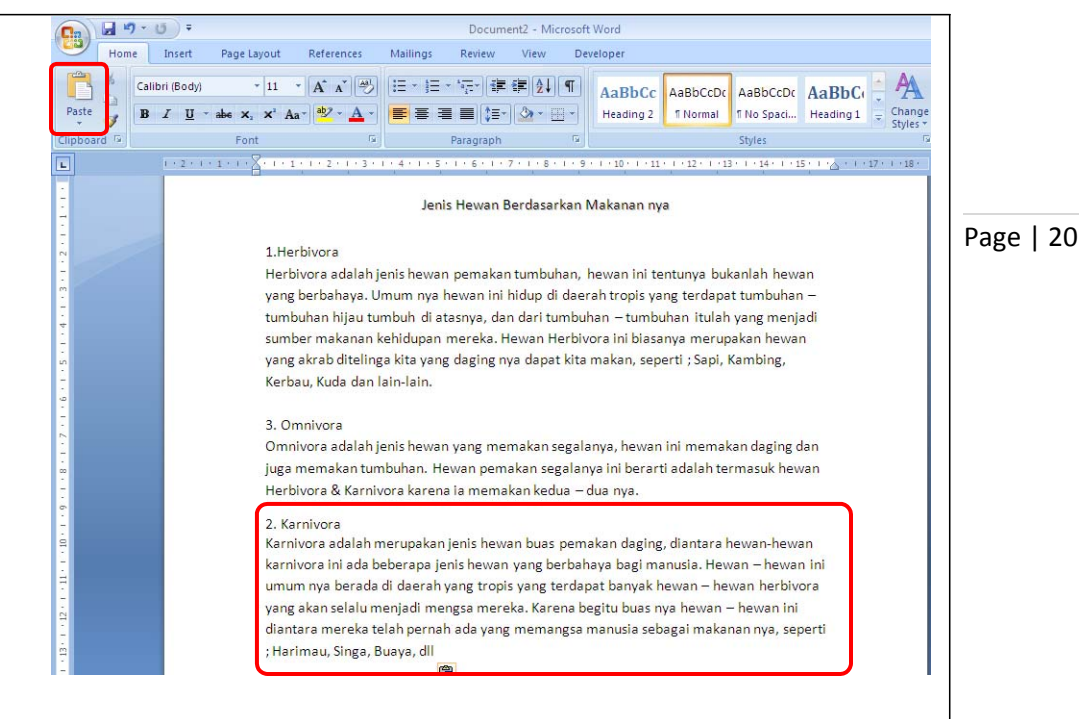

 Untuk menduplikasi teks/ mengkopi, kita dapat melakukannya sesuai langkah di atas, pilihlah *teks paragraf 1*, kemudian klik ikon *Copy* (*Ctrl +C*).

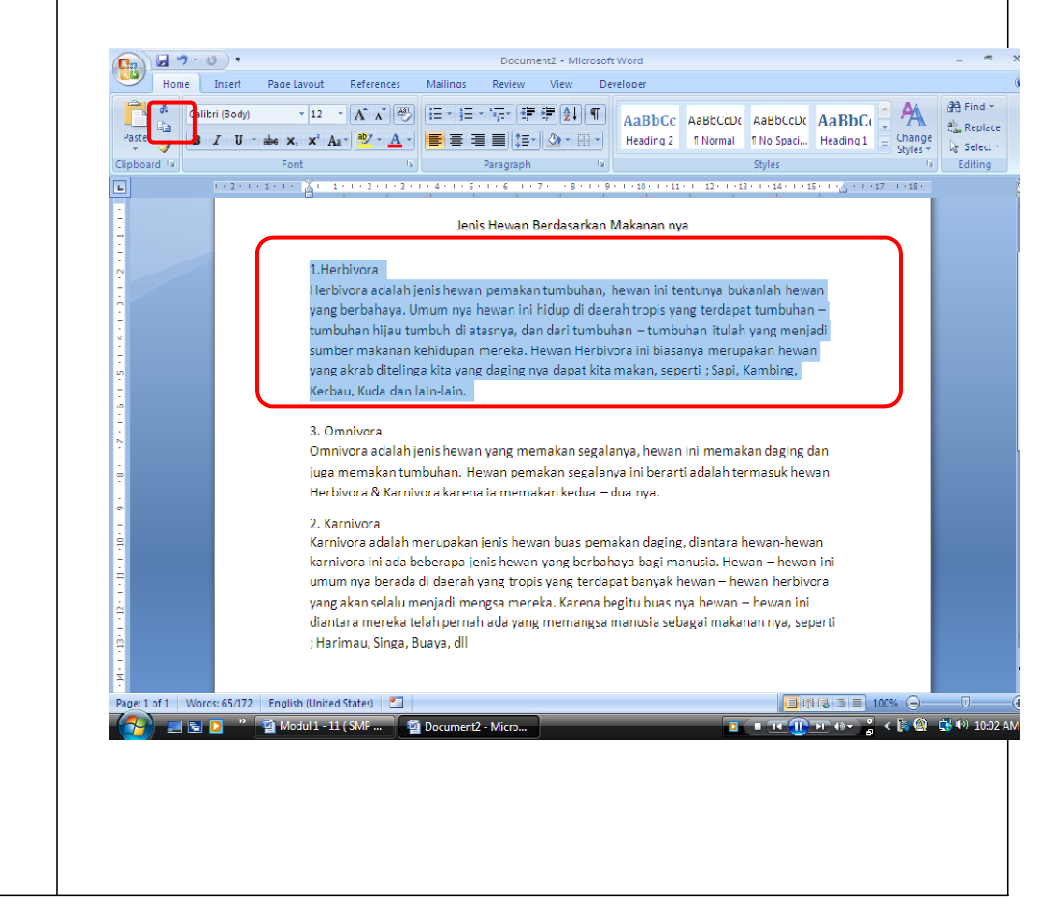

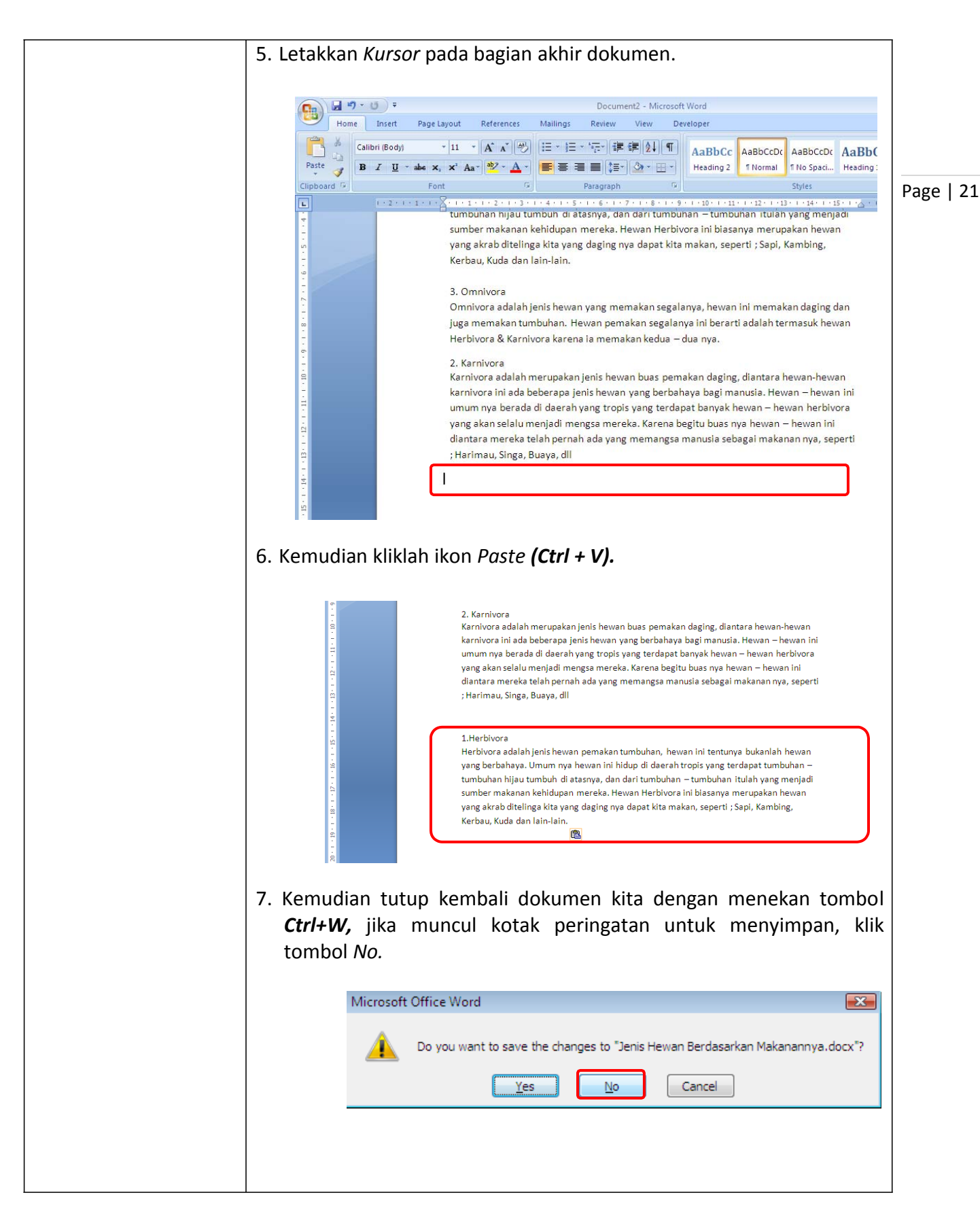

| Tugas         | Petunjuk Pengerjaan Tugas                                                                      |  |
|---------------|------------------------------------------------------------------------------------------------|--|
| Tugas Modul 3 | Ketikkanlah dokumen di bawah ini. Kemudian setelah selesai simpan dengan nama "Tugas Modul 3". |  |
|               |                                                                                                |  |

□ Page | 22

## <u>Kloroplas</u>

Kloroplas atau Chloroplast adalah plastid yang mengandung klorofil. Di dalam kloroplas berlangsung fase terang dan fase gelap dari fotosintesis tumbuhan. Kloroplas terdapat pada hampir seluruh tumbuhan, tetapi tidak umum dalam semua sel. Bila ada, maka tiap sel dapat memiliki satu sampai banyak plastid. Pada tumbuhan tingkat tinggi umumnya berbentuk cakram (kira-kira 2 x 5 mm, kadang-kadang lebih besar), tersusun dalam lapisan tunggal dalam sitoplasma tetapi bentuk dan posisinya berubah-ubah sesuai dengan intensitas cahaya. Pada ganggang, bentuknya dapat seperti mangkuk, spiral, bintang menyerupai jaring, seringkali disertai pirenoid.

Kloroplas matang pada beberapa ganggang , biofita dan likopoda dapat memperbanyak diri dengan pembelahan. Kesinambungan kloroplas terjadi melalui pertumbuhan dan pembelahan proplastid di daerah meristem. Secara khas kloroplas dewasa mencakup dua membran luar yang menyalkuti stroma homogen, di sinilah berlangsung reaksi-reaksi fase gelap. Dalam stroma tertanam sejumlah grana, masing-masing terdiri atas setumpuk tilakoid yang berupa gelembung bermembran, pipih dan diskoid (seperti cakram). Membran tilakoid menyimpan pigmen-pigmen fotosintesis dan sistem transpor elektron yang terlibat dalam fase fotosintesis yang bergantung pada cahaya. Grana biasanya terkait dengan lamela intergrana yang bebas pigmen.

Prokariota yang berfotosintesis tidak mempunyai kloroplas, tilakoid yang banyak itu terletak bebas dalam sitoplasma dan memiliki susunan yang beragam dengan bentuk yang beragam pula. Kloroplas mengandung DNA lingkar dan mesin sistesis protein, termasuk ribosom dari tipe prokariotik.

Struktur Kloroplas Kloroplas terdiri atas dua bagian besar, yaitu bagian amplop dan bagian dalam.Bagian amplop kloroplas terdiri dari membran luar yang bersifat sangat permeabel, membran dalam yang bersifat permeabel serta merupakan tempat protein transpor melekat, dan ruang antar membran yang terletak di antara membran luar dan membran dalam. Bagian dalam kloroplas mengandung DNA , RNAs, ribosom, stroma (tempat terjadinya reaksi gelap), dan granum. Granum terdiri atas membran tilakoid (tempat terjadinya reaksi terang) dan ruang tilakoid (ruang di antara membran tilakoid). Pada tanaman C3, kloroplas terletak pada sel mesofil. Contoh tanaman C3 adalah padi (Oryza sativa), gandum (Triticum aestivum), kacang kedelai (Glycine max), dan kentang (Solanum tuberosum). Pada tanaman C4, kloroplas terletak pada sel mesofil dan bundle sheath cell. Contoh tanaman C4 adalah jagung (Zea mays) dan tebu (Saccharum officinarum).

# Modul 4. Memformat Huruf

| Materi                              | Langkah Detailnya                                                                                                    |  |  |  |
|-------------------------------------|----------------------------------------------------------------------------------------------------|--|--|--|
| Mengganti Jenis<br>Dan Ukuran Huruf | <ol> <li>Buka kembali file <i>"Tugas Modul 3".</i></li> <li>Pilih paragraf ke 1, kemudian klik tab menu <i>Home</i>, klik ikon menu <i>Font</i> pada ribbon, dan pilihlah jenis huruf <i>Calibri</i>. Perhatikan hasilnya.</li> </ol>                                                                                                    |  |  |  |
|                                     | Image: Second Jackon - Microsoft Word         Image: Second Jackon - Microsoft Word         Image: Second Jachond - Microsoft Word <t< th=""></t<> |  |  |  |
|                                     | Kloroplas                                                                                                    |  |  |  |
|                                     | Kloroplas atau Chloroplast adalah plastid yang mengandung klorofil. Di dalam<br>kloroplas berlangsung fase terang dan fase gelap dari fotosintesis tumbuhan.<br>Kloroplas terdapat pada hampir seluruh tumbuhan, tetapi tidak umum dalam<br>semua sel. Bila ada, maka tiap sel dapat memiliki satu sampai banyak plastid.<br>Pada tumbuhan tingkat tinggi umumnya berbentuk cakram (kira-kira 2 x 5 mm,<br>kadang-kadang lebih besar), tersusun dalam lapisan tunggal dalam sitoplasma<br>tetapi bentuk dan posisinya berubah-ubah sesuai dengan intensitas cahaya.<br>Pada ganggang, bentuknya dapat seperti mangkuk, spiral, bintang menyerupai<br>jaring, seringkali disertai pirenoid.<br>Kloroplas matang pada beberapa ganggang, biofita dan likopoda dapat memperbanyak diri dengan<br>pembelahan. Kesinambungan kloroplas terjadi melalul pertumbuhan dan pembelahan proplastid di                                                                                                    |  |  |  |

23

| Materi          | Langkah Detailnya                                                                                                    |          |  |
|-----------------|----------------------------------------------------------------------------------------------------|----------|--|
| Mengganti Style | 1. Seleksi kembali paragraf 2.                                                                                                    |          |  |
| Font/ Huruf     |                                                                                                    |          |  |
|                 | Home Insert Page Layout References Mailings Review View Developer                                                                                                    |          |  |
|                 | A Calibri (Body) ▼11 ▼ A A A ♥ 注下注下注筆筆針 ¶ AaBbCcDc AaBbCc AaBl<br>Paste<br>B Z 및 * dee x, x* Aa* ♥ ▲<br>E 至 至 重 算 ② * 出 ▼ I Normal TNo Spaci Heading 1 Heading Pa                                                                                                    | age   24 |  |
|                 | Clipboard © Font © Paragraph © Styles                                                                                                    |          |  |
|                 |                                                                                                    |          |  |
|                 | Kloroplas                                                                                                    |          |  |
|                 | Kloroplas atau Chloroplast adalah plastid yang mengandung klorofil. Di dalam kloroplas berlangsung fase terang dan fase gelap dari fotosintesis tumbuhan. Kloroplas terdapat pada hampir seluruh tumbuhan, tetapi tidak umum dalam semua sel. Bila ada, maka tiap sel dapat memiliki satu sampai banyak plastid. Pada tumbuhan tingkat tinggi umumnya berbentuk cakram (kira-kira 2 x 5 mm, kadang-kadang lebih besar), tersusun dalam lapisan tunggal dalam sitoplasma tetapi bentuk dan posisinya berubah-ubah sesuai dengan intensitas cahaya. Pada ganggang, bentuknya dapat seperti mangkuk, spiral, bintang menyerupai jaring, seringkali disertai pirenoid. Kloroplas matang pada beberapa ganggang, biofita dan likopoda dapat memperbanyak diri dengan pembelahan. Kesinambungan kloroplas terjadi melalu pertumbuhan dan pembelahan proplastid di daerah meristem. Secara khas kloroplas terjadi melalu pertumbuhan dan pembelahan proplastid di daerah menistem. Secara khas kloroplas terjadi melalu pertumbuhan dan pembelahan proplastid di daerah mengerong kloroplas terjadi melalu pertumbuhan dan pembelahan proplastid di daerah menistem. Secara khas kloroplas terjadi melalu pertumbuhan dan pembelahan proplastid di daerah menjetima tasa pertinibat dalam fase fotosintesis dan sistem transpore lektron yang terlibat dalam fase fotosintesis yang bergantung pada cahaya. Grana biasanya terkait dengan lamela intergrana yang bebas pigmen. S. Kemudian coba anda tekan tombol <i>Ctrl+Shift+F,</i> pada kotak dialog yang muncul, kemudian isikanlah pilihan seperti terlihat di bawah ini. Setelah selesai klik tombol <i>OK</i> . |          |  |

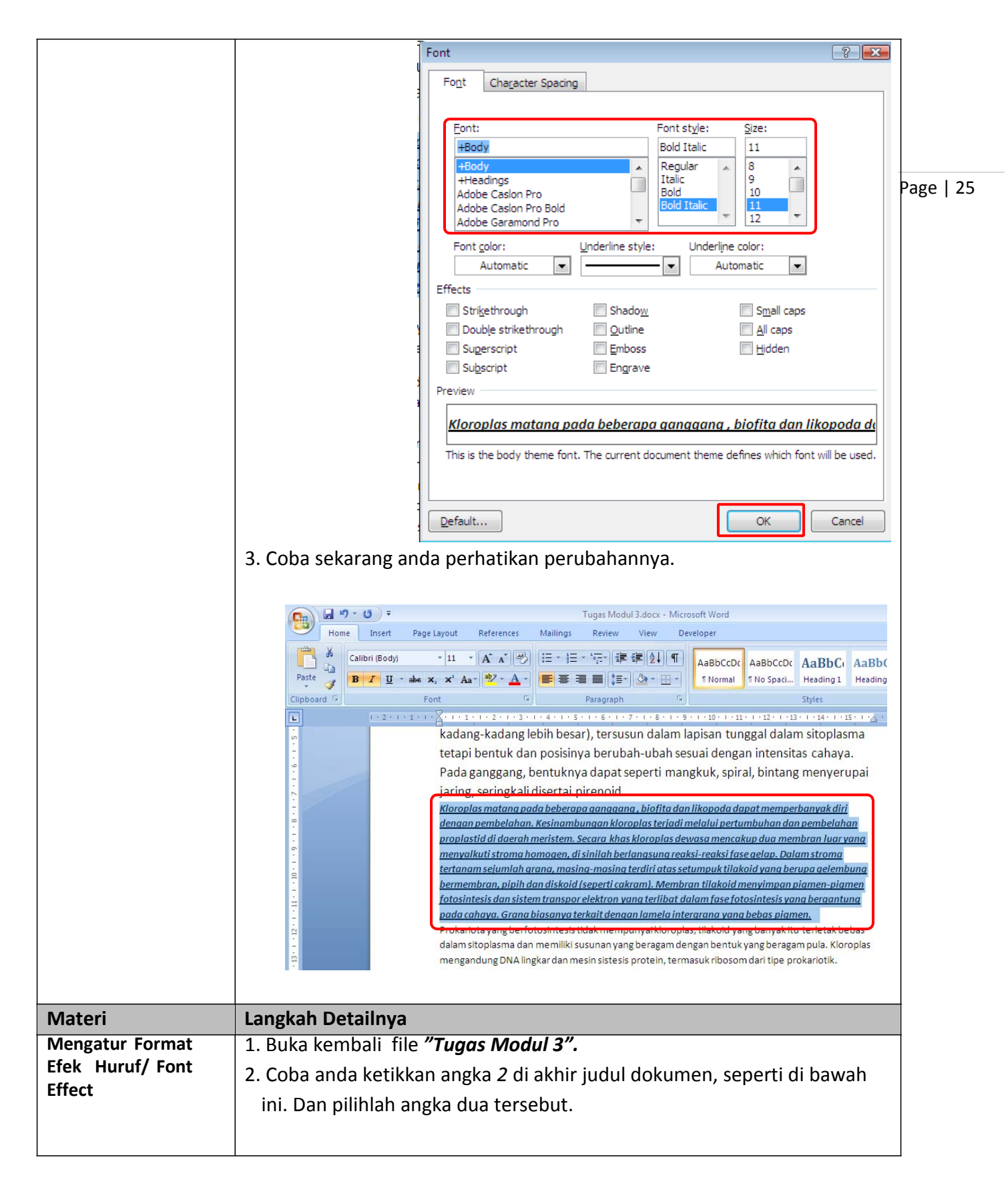

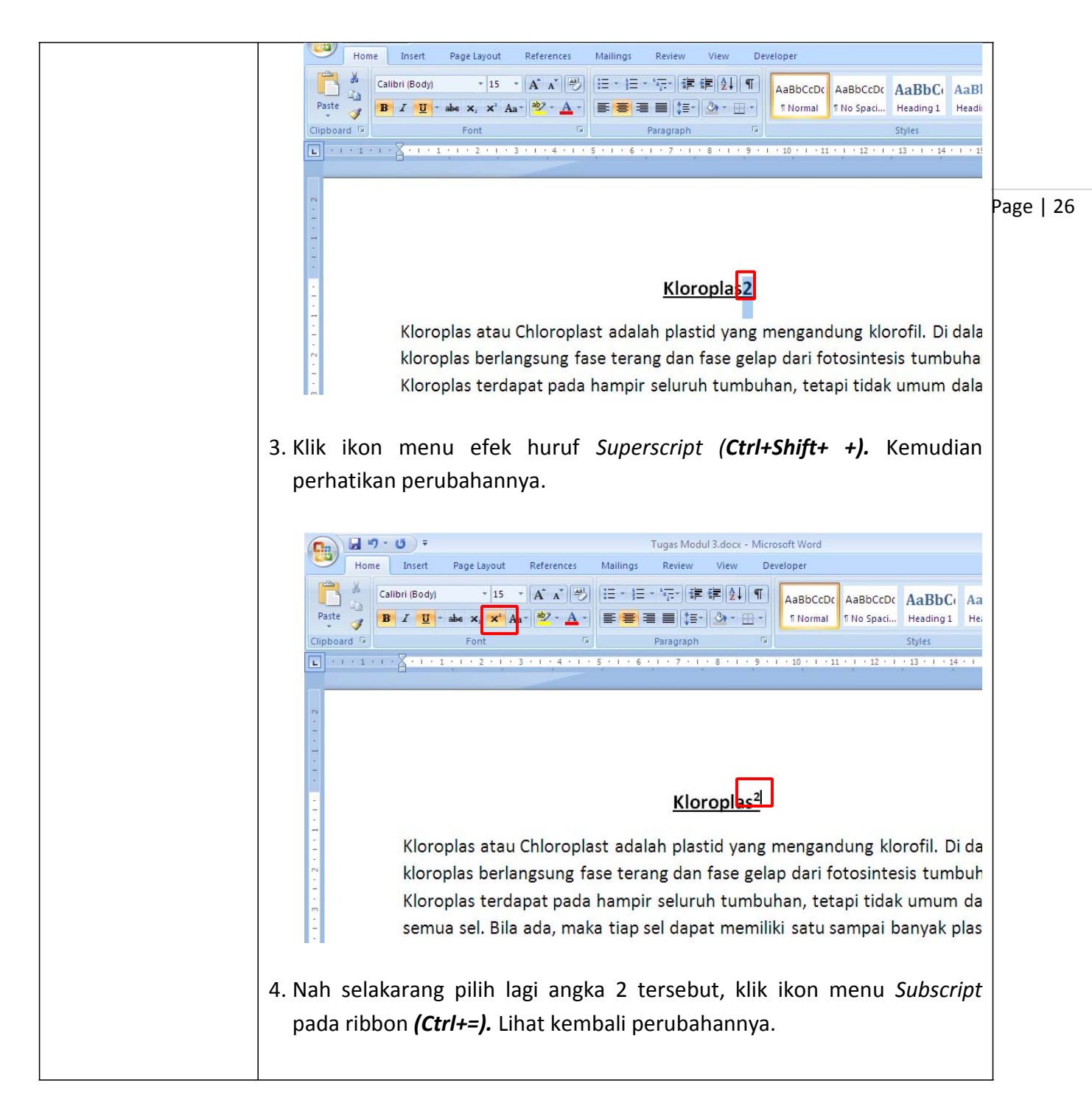

| Image: Calibri (Body)       15       Image: Calibri (Body)       15       Image: Calibri (Body)       15       Image: Calibri (Body)       15       Image: Calibri (Body)       Image: Calibri (Body)       Image: Calibri (Bod |           |
|----------------------------------------------------------------------------------------------------|-----------|
| Kloroplas atau Chloroplast adalah plastid yang mengandung klorofil. Di dalam<br>kloroplas berlangsung fase terang dan fase gelap dari fotosintesis tumbuhan.<br>Kloroplas terdapat pada hampir seluruh tumbuhan, tetapi tidak umum dalam<br>5. Tutup dan simpanlah dokumen anda.                                                                                                    | Page   27 |

| Tugas         | Petunjuk Pengerjaan Tugas                                         |     |
|---------------|-------------------------------------------------------------------|-----|
| Tugas Modul 4 | Ketikkanlah dokumen di bawah ini. Kemudian setelah selesai simpan |     |
|               | dengan nama " <b>Tugas Modul 4".</b>                              |     |
|               |                                                                   | Pag |

**Fluida ( zat alir** ) adalah zat yang dapat mengalir, *misalnya zat cair dan gas.* Fluida dapat digolongkan dalam dua macam, yaitu fluida statis dan dinamis.

#### **TEKANAN HIDROSTATIS**

Tekanan hidrostatis (  $\mathbf{P}_{\mathbf{h}}$ ) adalah tekanan yang dilakukan zat cair pada bidang dasar tempatnya.

#### **PARADOKS HIDROSTATIS**

Gaya yang bekerja pada dasar sebuah bejana tidak tergantung pada bentuk bejana dan jumlah zat cair dalam bejana, tetapi tergantung pada luas dasar bejana (**A**), tinggi (**h**) dan massa jenis zat cair ( $\rho$ ) dalam bejana.

|                        | $\rho$ = massa jenis zat cair      |
|------------------------|------------------------------------|
| $P_h = \rho g h$       | h = tinggi zat cair dari permukaan |
| $P_t = Po + Ph$        | g = percepatan gravitasi           |
| $F = P h A = \rho g V$ | P <sub>t</sub> = tekanan total     |
|                        | $P_{o}$ = tekanan udara luar       |

#### **HUKUM PASCAL**

Tekanan yang dilakukan pada zat cair akan diteruskan ke semua arah sama.

## $\mathsf{P}_1 = \mathsf{P}_2 \rightarrow \mathsf{F}_1/\mathsf{A}_1 = \mathsf{F}_2/\mathsf{A}_2$

HUKUM ARCHIMEDES

Benda di dalam zat cair akan mengalami pengurangan berat sebesar berat zat cair yang dipindahkan.

#### Tiga keadaan benda di dalam zat cair:

a. tenggelam:  $W > F\alpha \Rightarrow \rho b > \rho z$ b. melayang:  $W = F\alpha \Rightarrow \rho b = \rho z$ c. terapung:  $W = F\alpha \Rightarrow \rho b.V = \rho z.V'$ ;  $\rho b < \rho z$ 

 $\begin{array}{l} \mathsf{W} = \mathsf{berat} \; \mathsf{benda} \\ \mathsf{F}\alpha = \mathsf{gaya} \; \mathsf{ke} \; \mathsf{atas} = \rho \mathsf{z} \; . \; \mathsf{V}' \; . \; \mathsf{g} \\ \rho \mathsf{b} = \mathsf{massa} \; \mathsf{jenis} \; \mathsf{benda} \\ \rho \mathsf{z} = \mathsf{massa} \; \mathsf{jenis} \; \mathsf{fluida} \\ \mathsf{V} = \mathsf{volume} \; \mathsf{benda} \\ \mathsf{V}' = \mathsf{volume} \; \mathsf{benda} \; \mathsf{yang} \; \mathsf{berada} \; \mathsf{dalam} \; \mathsf{fluida} \\ Akibat \; \mathsf{adanya} \; \mathsf{gaya} \; \mathsf{ke} \; \mathsf{atas} \; (\; \mathsf{F}\alpha \;), \; \mathsf{berat} \; \mathsf{benda} \; \mathsf{di} \; \mathsf{dalam} \; \mathsf{zat} \; \mathsf{cair} \; (\mathsf{Wz}) \; \mathsf{akan} \; \mathsf{berkurang} \\ menjadi: \\ \mathsf{W} = \mathsf{volume} \; \mathsf{dalam} \; \mathsf{dalam} \;$ 

 $Wz = W - F\alpha$ 

Wz = berat benda di dalam zat cair

| Materi                        | Langkah Detailnya                                                                                                    |          |  |
|-------------------------------|----------------------------------------------------------------------------------------------------|----------|--|
| Mengatur Spasi                | 1. Mulailah dengan langkah membuka dokumen kerja yang paragrafnya                                                                                                    |          |  |
| Mengatur Spasi<br>Paragraf    | <ul> <li>Mulailah dengan langkah membuka dokumen kerja yang paragrafnya ingin kita atur.</li> <li>Cobalah buka Dokumen Kerja "Jenis Hewan Berdasarkan Makanannya ", kemudian pilihlah paragraf yang akan kita format.</li> <li>Kemudian kliklah menu spasi pada <i>menu paragraph</i>, kemudian pilihlah spasi yang diinginkan 1.0, 1.15, 1.5, 2.0, 2.5 atau 3.0.</li> <li>Will Bergingen Kerene Kerene Keren</li></ul> | Page   2 |  |
| Nastau:                       |                                                                                                    |          |  |
| Iviateri<br>Mongotur Dorotoon | Langkan Detalinya                                                                                                    |          |  |
| iviengatur Perataan           | 1. <i>Drag</i> atau pilinian <i>teks</i> dari paragraf yang akan kita atur perataannya                                                                                                    |          |  |
| Paragrat                      | 2. Kemudian klik salah satu perataan paragraf yang tersedia pada menu                                                                                                    |          |  |
|                               | Home atau tekan Ctrl+L (untuk perataan kiri), Ctrl+R (untuk perataan kanan), Ctrl+E (untuk perataan tengah), Ctrl+J (untuk perataan penyesuaian kanan & kiri)                                                                                                    |          |  |

# Modul 5. Melakukan Format Paragraf Pada Dokumen Kerja

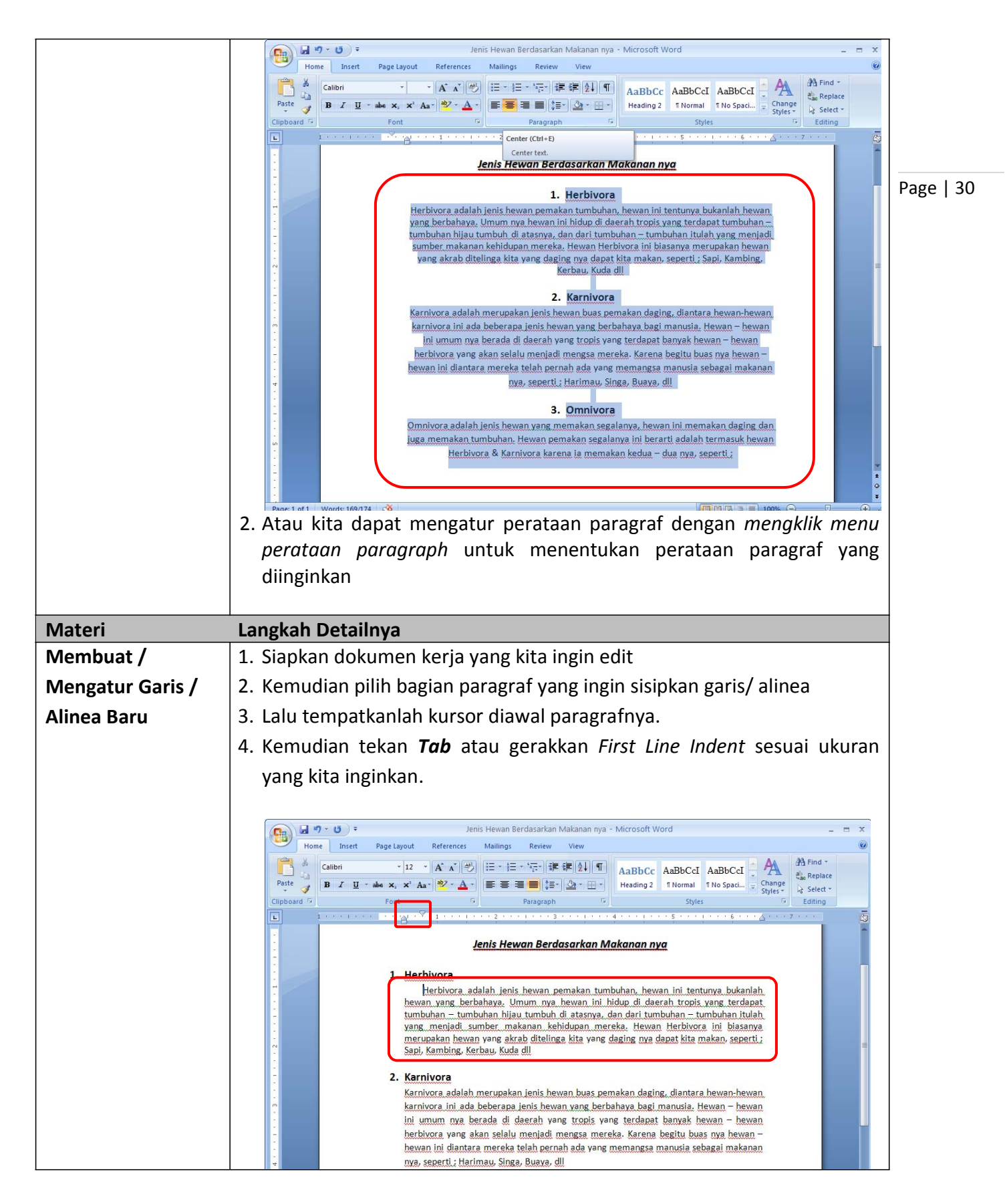

| Tugas         | Petunjuk Pengerjaan Tugas                                             |      |  |
|---------------|-----------------------------------------------------------------------|------|--|
| Tugas Modul 5 | Coba buat dokumen baru dengan mengetik teks di bawah ini dan simpan   |      |  |
|               | dengan nama "Tugas Modul 5", dan editlah teks dan formatlah           |      |  |
|               | paragrafnya sesuai dengan langkah–langkah di atas, dengan ketentuan ; |      |  |
|               | Fonts Calibri                                                         |      |  |
|               | Ukuran : 12                                                           | Page |  |
|               | Spasi : 1,5                                                           |      |  |
|               | Paragraph : Sesuai yang terlihat pada contoh.                         |      |  |

#### **Memilih Teman**

Bagi anak muda bergaul adalah sebuah kebutuhan yang harus dipenuhi, dengan pergaulan tersebut kebutuhan sosial anak muda khususnya kaum remaja terpenuhi. Teman tentunya akan mempengaruhi irama dan arah pergaulannya, arah tersebut tercipta oleh waktu yang akan memproses pertemanan yang terjadi diantara mereka. Pergaulan tersebut menjadi suatu wadah kesamaan persepsi, kebiasaan maupun hobbi yang mereka gemari.

Menjadi tanggung jawab orang tua mengarahkan dan membantu anak muda, khususnya remaja –remaja yang sedang menuntut ilmu dibangku pendidikan dalam memilih pergaulan. Teman adalah yang terpenting dalam menentukan pergaulan yang nantinya akan menentukan arah dari pergaulan tersebut.

Dalam pergaulan tersebut akan tercipta sebuah persepsi, kebiasaan maupun kegemaran yang baik maupun yang buruk. Oleh karena itu memilih teman adalah yang terpenting dalam menentukan jenis dan arah pergaulan itu nantinya. Untuk itu marilah lebih berhati – hati dalam memilih teman pergaulan, pilihlah teman pergaulan yang baik agar arah dan manfaat pergaulan itu sendiri akan baik akhirnya. Walau demikian bukan berarti kita harus menjauh dari teman yang tidak baik, namun berusahalah untuk tidak dekat dan mengikuti pergaulan mereka yang tidak baik itu. Semoga bermanfaat.

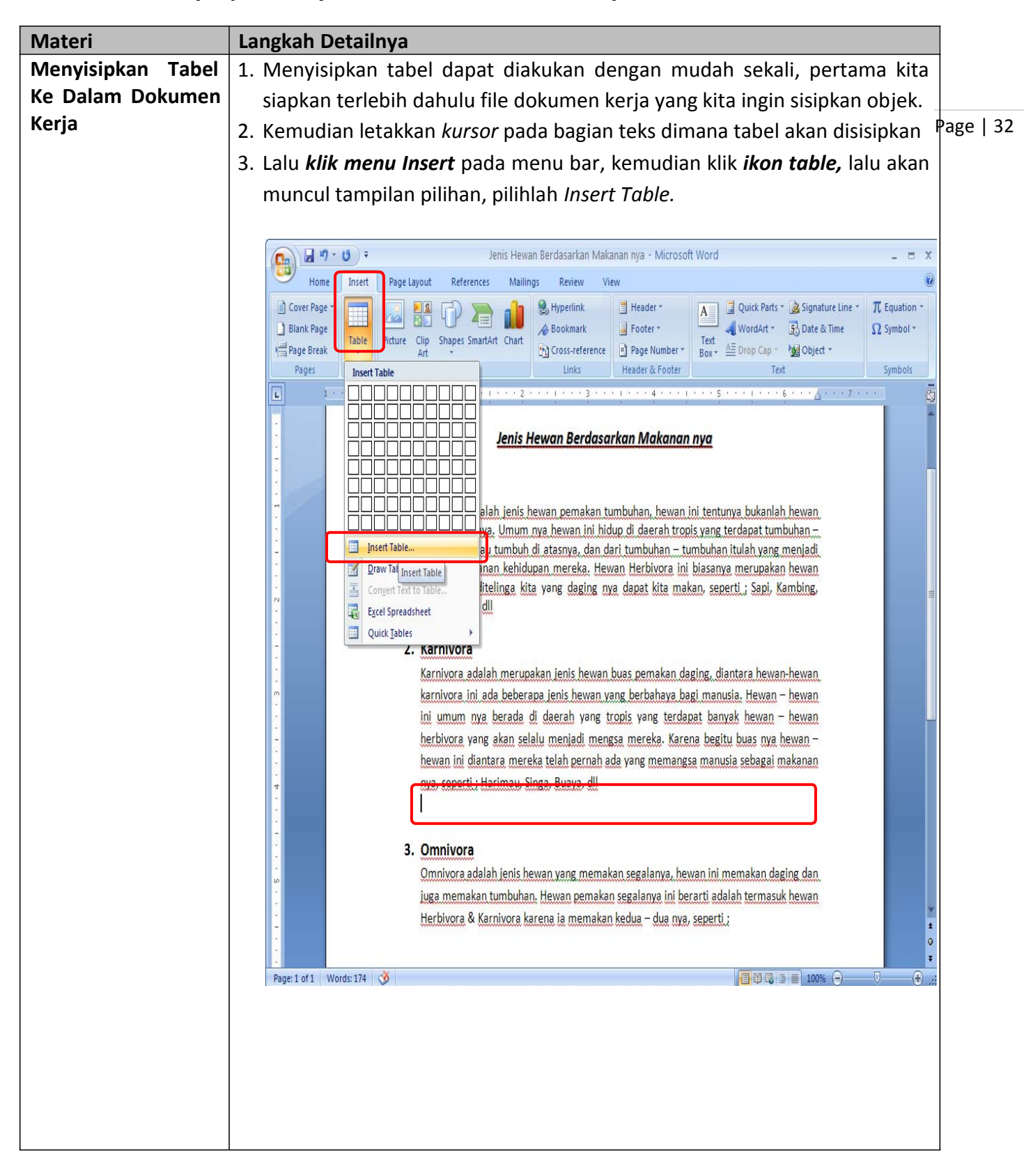

#### Modul 6. Menyisipkan Objek Ke Dalam Dokumen Kerja

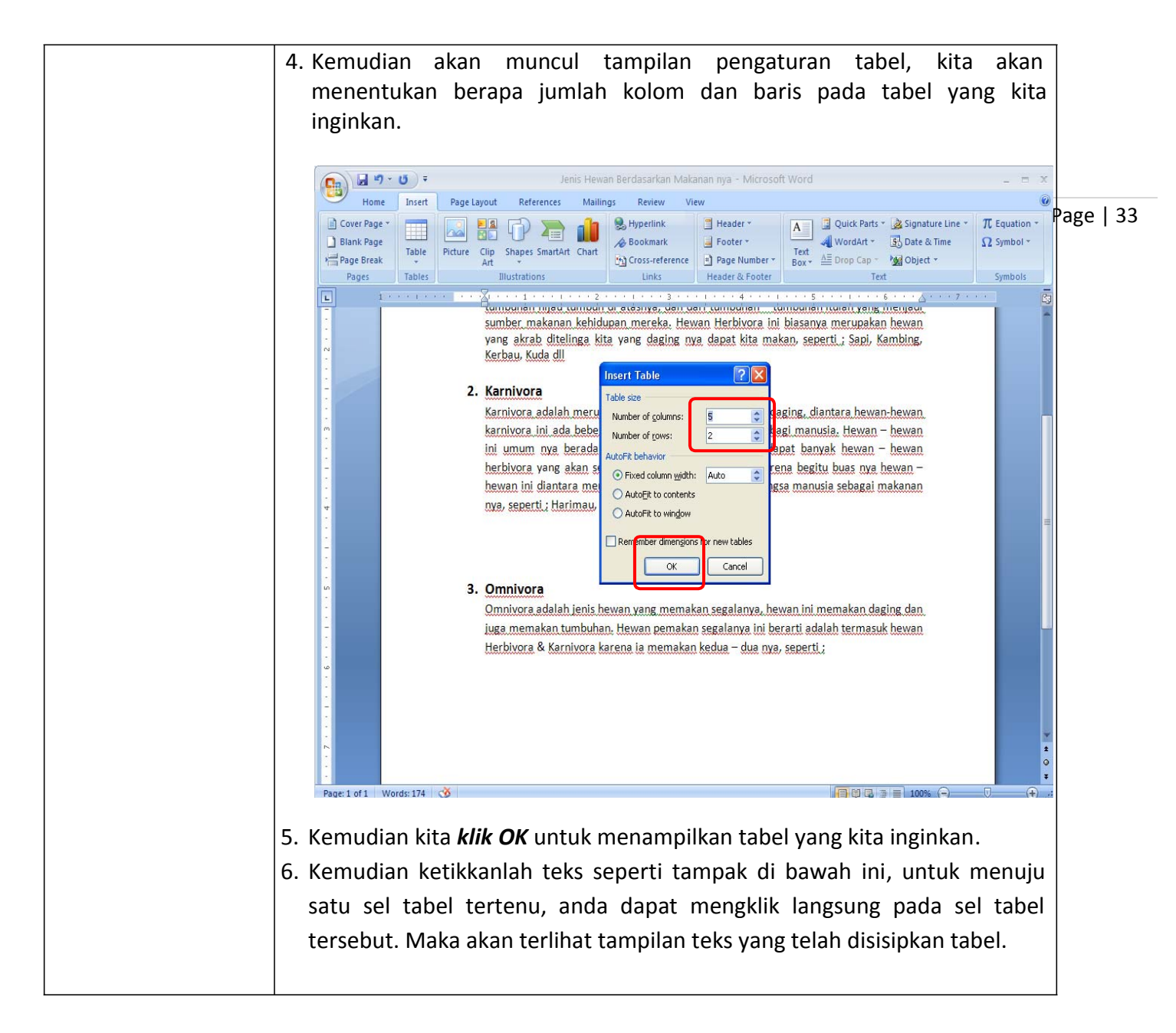

|                                                 | Varg skrab ditelinga kita vang daging ma dapat kita makan. seperti J. Sanj. Kambing.         Kerthau. Kuda dil         OK Karnivora dalah merupakan jenis hewan buas pemakan daging, diantara hewan-hewan.         karnivora dalah merupakan jenis hewan vang berbahaya bagi manuda, Hewan - bewan         ini umum nya berada di daerah vang tongis van terdapat banyah hewan - bewan         herbitora yang akan selalu menjadi mengas mereka. Karena begitu basa nya hewan -         herbitora yang akan selalu menjadi mengas mereka. Karena begitu basa nya hewan -         herbitora yang akan selalu menjadi mengas mereka. Karena begitu basa nya hewan -         hewan ini diantara mereka telah pernah ada vang memangsa manusia sebagai makanan         mar deutan dianta mereka telah pernah da vang memangsa manusia sebagai makanan         mar deutan dianta mereka telah pernah da vang memakan segalamya.         yang dalah jenis hewan yang memakan segalanya, hewan ini memakan daging dan.         juga memakan tumbuhan. Hewan pemakan segalanya, hewan ini memakan daging dan.         juga memakan tumbuhan. Hewan pemakan segalanya ini berarti adalah termasuk bewan         Herbitora & Karnivora karena ia memakan kedua - dua nya. seperti.         Page i ofi Word: 199       Marci karena ia memakan kedua - dua nya. seperti.                                                                                                    |  |  |  |  |  |
|-------------------------------------------------|----------------------------------------------------------------------------------------------------|--|--|--|--|--|
| Materi                                          | Langkah Detailnya                                                                                                    |  |  |  |  |  |
| Menambah,<br>Menghapus Baris<br>Dan Kolom Tabel | Langkan Detailnya 1. Letakkan kursor pada kolom ke 2 baris 1. Kemudian klik tab menu Layout > Insert Below, maka akan bertambah satu baris yang baru dalam tabel. Insert Below, maka akan bertambah satu baris yang baru dalam tabel. Insert Below, maka akan bertambah satu baris yang baru dalam tabel. Insert Below, maka akan bertambah satu baris yang baru dalam tabel. Insert Below, maka akan bertambah satu baris yang baru dalam tabel. Insert Below, maka akan bertambah satu baris yang baru dalam tabel. Insert Below, maka akan bertambah satu baris yang baru dalam tabel. Insert Below, maka akan bertambah satu baris yang baru dalam tabel. Insert Below, maka akan bertambah satu baris yang baru dalam tabel. Insert Insert let insert let insert insert let insert ins |  |  |  |  |  |
|                                                 | ; Harimau, Singa, Buaya, dli                                                                                                    |  |  |  |  |  |
|                                                 | No Nama Hewan lenis Makanan                                                                                                    |  |  |  |  |  |
|                                                 | - Daging                                                                                                    |  |  |  |  |  |
|                                                 | 2 Kerbau Rumput                                                                                                    |  |  |  |  |  |
|                                                 | <ul> <li>3 Ular Buahan-buahan &amp; daging.</li> <li>2. Masih pada tab Layout, kemudian coba anda klik ikon menu Delete &gt; Delete Rows, maka baris yang berusan kita tambahkan telah terhapus.</li> </ul>                                                                                                    |  |  |  |  |  |
|                                                 |                                                                                                    |  |  |  |  |  |

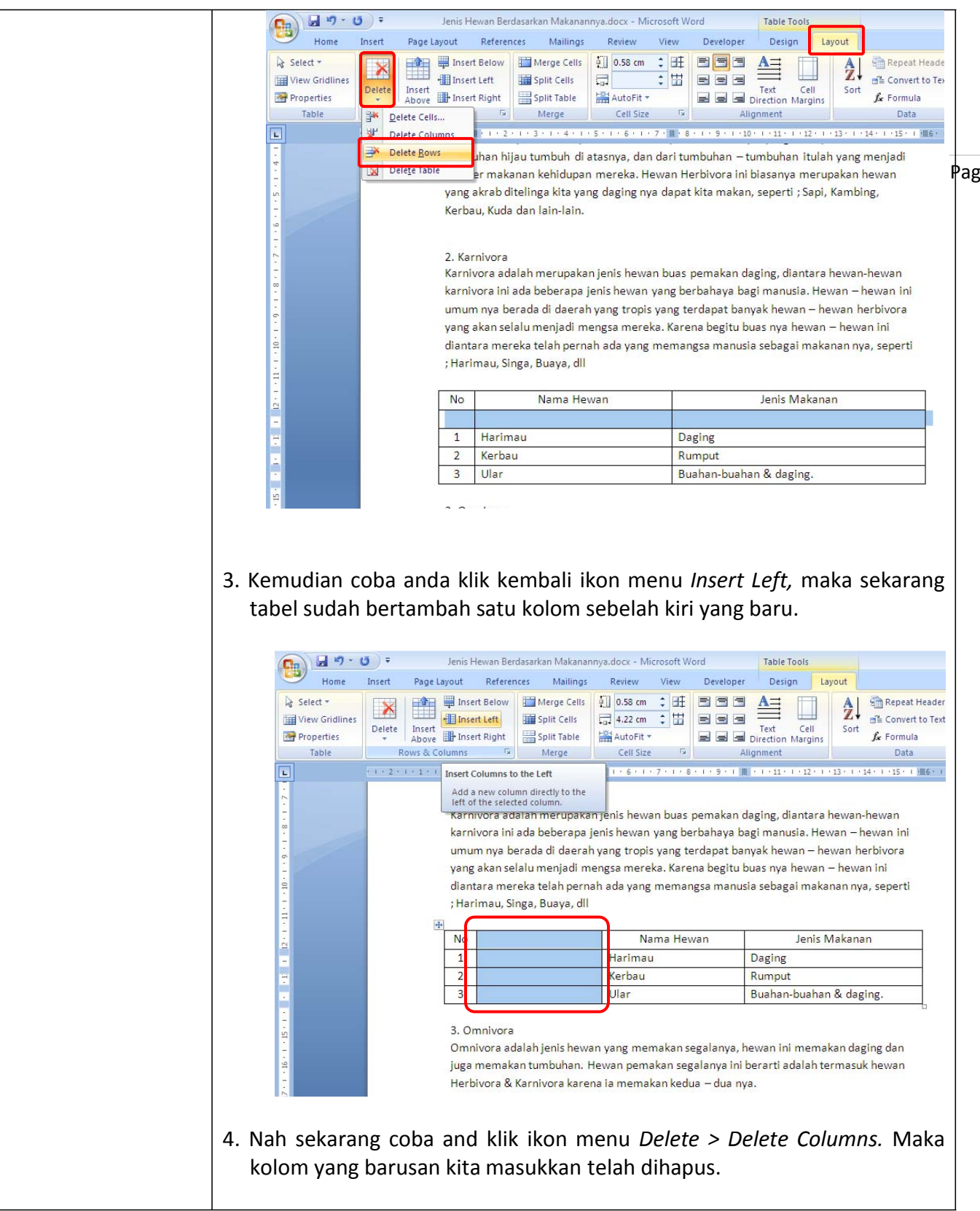

|                   | Image       Jenis Hewan Berdasarkan Makanannya.docx - Microsoft Word       Table Tools         Home       Insert       Page Layout       References       Malings       Review       View       Decioper       Deciop       Soft       Soft |  |  |  |
|-------------------|----------------------------------------------------------------------------------------------------|--|--|--|
|                   | juga memakan tumbuhan. Hewan pemakan segalanya ini berarti adalah termasuk hewan<br>Herbivora & Karnivora karena ia memakan kedua – dua nya.                                                                                                    |  |  |  |
| Materi            | Langkah Detailnya                                                                                                    |  |  |  |
| Menyisipkan       | 1. Mulailah dengan menyiapkan teks dari dokumen kerja yang akan di                                                                                                    |  |  |  |
| Image/Gambar      | sisipkan image/gambar, dan persiapkan image yang akan dimasukkan                                                                                                    |  |  |  |
| Kedalam Teks Pada | 2. Letakkan kursor pada bagian yang akan disisipkan image, lalu Klik Menu                                                                                                    |  |  |  |
| Dokumen Kerja     | Insert, kemudian pilih ikon Picture untuk memilih Image yang akan                                                                                                    |  |  |  |
|                   | 3. Jalu klik Insert, maka image vang ingin kita sisinkan sudah berhasil                                                                                                    |  |  |  |
|                   | 3. Lalu <i>klik Insert,</i> maka image yang ingin kita sisipkan sudah berhasil berada diantara teks.                                                                                                    |  |  |  |

| Tugas         | Petunjuk Pengerjaan Tugas                                         |           |
|---------------|-------------------------------------------------------------------|-----------|
| Tugas Modul 6 | Coba sisipkan tabel di bawah ini pada dokumen "Pelajar Indonesia" | Page   37 |
|               | berada tepat di bawah teks (bagian paling bawah) dengan mengikuti |           |
|               | langkah – langkah di atas.                                        |           |

## Daftar Mata Pelajaran Pelajar Sekolah Indonesia

| SD                               | SLTP ( SMP )     | SLTA ( SMU / SMK ) |
|----------------------------------|------------------|--------------------|
| Pendidikan Agama                 | Pendidikan Agama | Pend. Agama        |
| Bahasa Indonesia                 | Bahasa Indonesia | Bahasa Indonesia   |
| PPKN                             | Bahasa Inggris   | Bahasa Inggris     |
| IPA                              | Matematika       | Matematika         |
| IPS                              | Biologi          | Biologi            |
| Pend. Jasmani                    | Fisika           | Fisika             |
| Matematika                       | Kimia            | Kimia              |
| Bahasa Inggris ( setelah Kls 3 ) | Gografi          | Gografi            |
| Sejarah                          | PPKN             | PPKN               |
| Kesenian                         | Sejarah          | Sejarah            |
|                                  | Pend. Jasmani    | Pend. Jasmani      |
|                                  | Seni Musik       | Seni Musik         |
|                                  |                  | Sosiologi          |
|                                  |                  |                    |
|                                  |                  |                    |

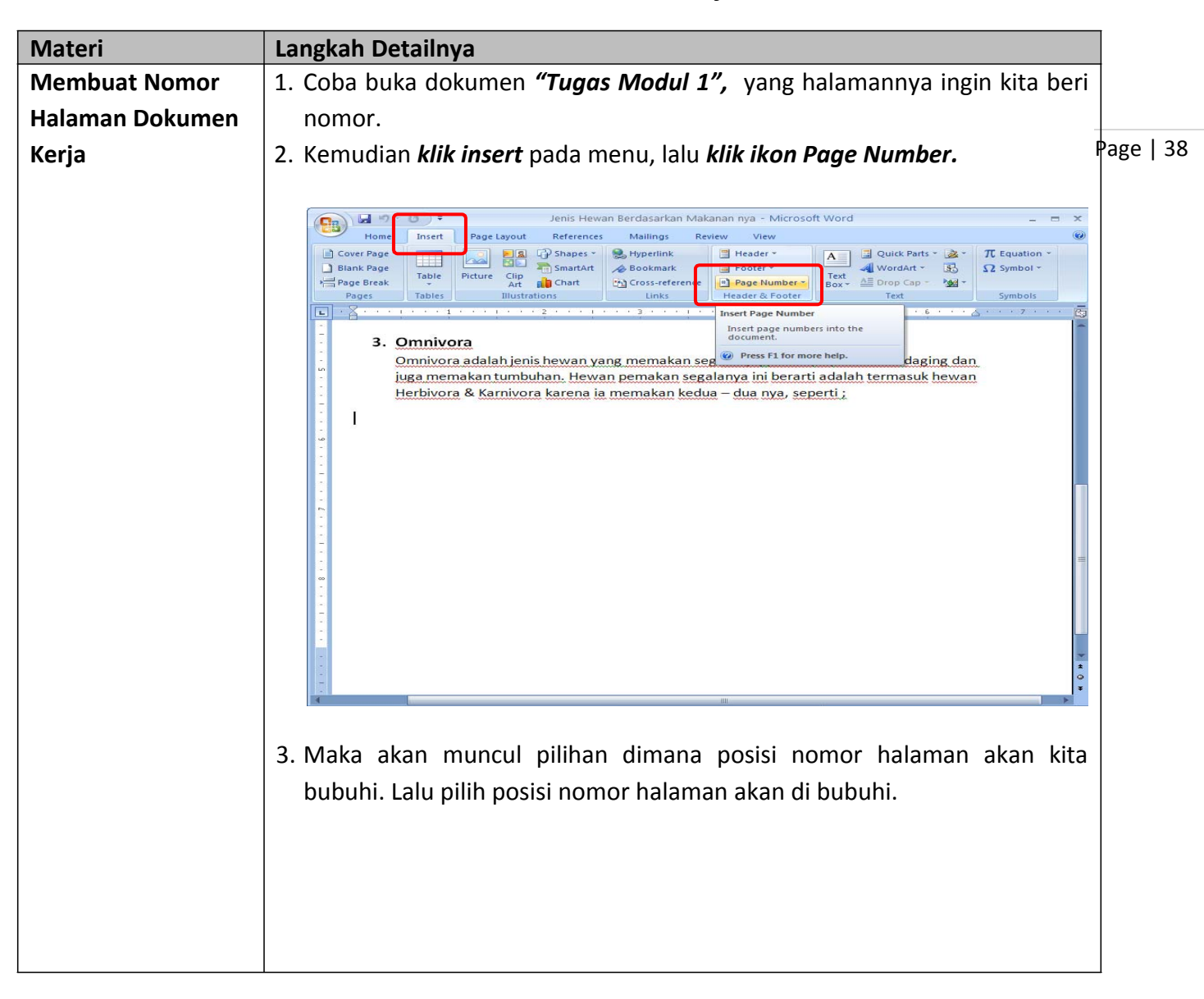

## Modul 7. Melakukan Format Halaman Dokumen Kerja

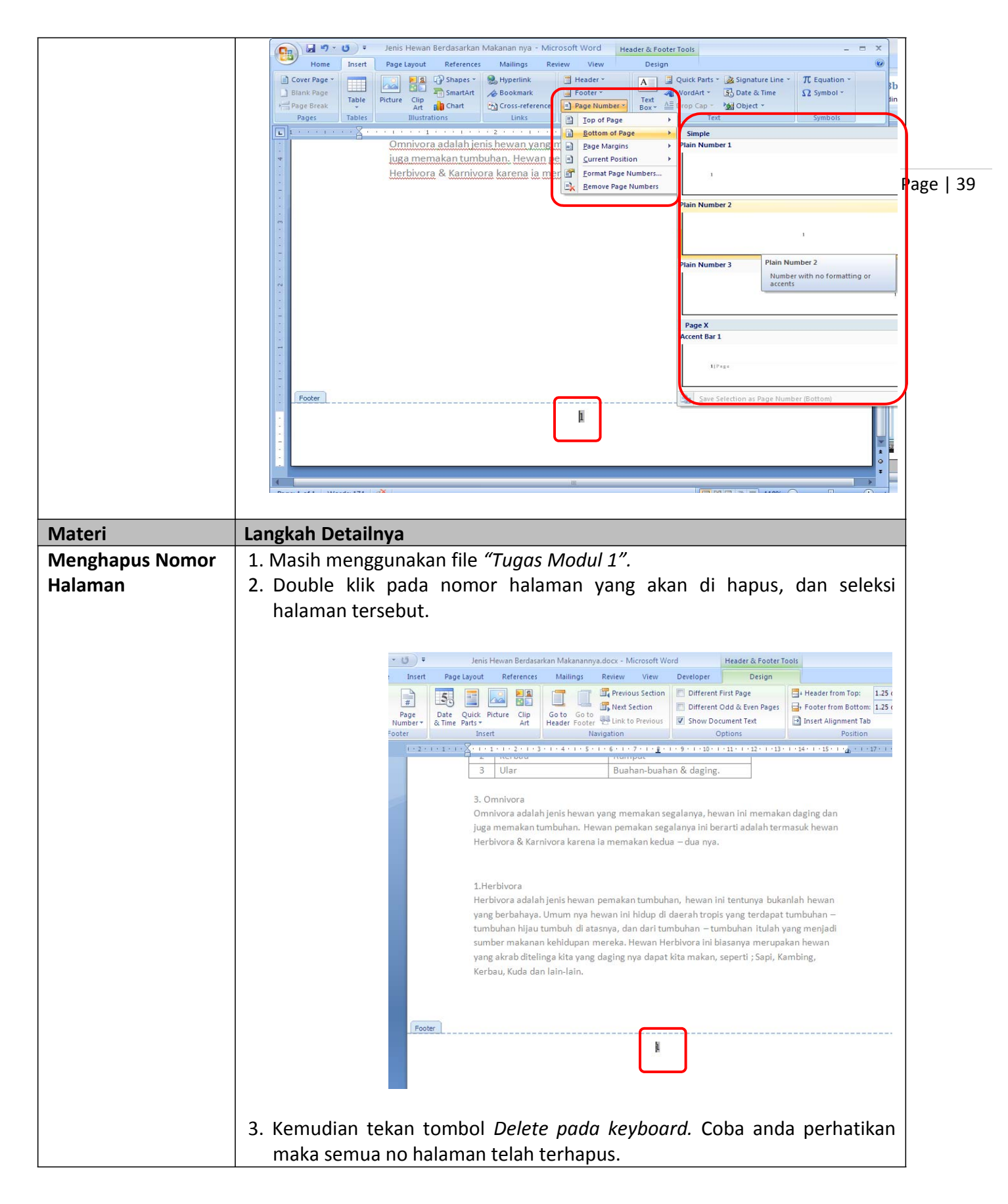

| Materi           | Langkah Detailnya                                                                                                    |
|------------------|----------------------------------------------------------------------------------------------------|
| Membuat Header & | 1. Coba buka dokumen kerja "Tugas Modul 1", yang ingin diberi Header &                                                                                                    |
| Footer Pada      | Footer pada halamannya.                                                                                                    |
| Halaman Dokumen  | 2. Kemudian klik menu insert, lalu pilih Ikon Header untuk menuliskan                                                                                                    |
| Keria            | header halamannya dan pilih ikon Footer untuk menuliskan isi footer                                                                                                    |
| Kerja            | halaman. Page   40                                                                                                    |
|                  | 3. Jika kita klik ikon header maka akan muncul pilihan type header yang kita                                                                                                    |
|                  | ingin sisipkan.                                                                                                    |
|                  |                                                                                                    |
|                  | Home Insert Page Layout References Mailings Review                                                                                                    |
|                  | Cover Page *     D Blank Page     D Blank Page     D Blank Page                                                                                                    |
|                  | Y=     Page Break     Fault     Page Streak     Fault Streak       Pages     Tables     Illustrations     Links     East                                                                                                    |
|                  |                                                                                                    |
|                  |                                                                                                    |
|                  | Blank (Three Columns)  enis Hewan Berca                                                                                                    |
|                  | 1. Herbivora                                                                                                    |
|                  | Herbivora adalah jenis hewan pemakan<br>Naga berbahaya Uzum nu beruna juli t                                                                                                    |
|                  | tumbuhan hijau tumbuh di atasnya, can                                                                                                    |
|                  | vang akrab ditelinga kita yang daging                                                                                                    |
|                  | - Kerbau, Kuda dll [Vear]                                                                                                    |
|                  | C. Karnivora     Karnivora dalah merupakan jenis heru:     Bemove Header                                                                                                    |
|                  | karnivora ini ada beberapa jenis hew an westedin to Header Gallery                                                                                                    |
|                  | ini umum nya berada di daerah yang tropis yang terdapat banyak hewan – hewan<br>herbivora yang akan selalu menjadi mengsa mereka. Karena begitu buas nya hewan –                                                                                                    |
|                  | <ul> <li>hewan ini diantara mereka telah pernah ada yang memangsa manusia sebagai makanan</li> <li>nya, seperti ; Harimau, Singa, Buaya, di</li> </ul>                                                                                                    |
|                  |                                                                                                    |
|                  | 4. Lalu pilihlah salah satu dari type header tersebut, kemudian ketikkan isi                                                                                                    |
|                  | header "Jenis hewan berdasarkan makanannya", lalu klik ikon close                                                                                                    |
|                  | header untuk mengembalikan posisi kesemula, atau double klik pada                                                                                                    |
|                  | teks.                                                                                                    |
|                  |                                                                                                    |
|                  |                                                                                                    |
|                  | Header & Footer Tools  Home Insert Page Layout References Mailings Review View Design                                                                                                    |
|                  | Header Footer Page Date Quick Picture Clip Go to Go to |
|                  | *     *     Number*     & Time Parts*     Art     Header Footer 12th Unit to Previous     M Show Document Text     Image: Insert Alignment Tab     and Footer       Header & Footer     Insert     Navigation     Options     Position     Close                                                                                                    |
|                  |                                                                                                    |
|                  |                                                                                                    |
|                  | · Hewan ber                                                                                                    |
|                  | Jenis Hewan Berdasarkan Makanan nya                                                                                                    |
|                  | 1. Herbiyora                                                                                                    |
|                  | Herbiyora adalah jenis hewan pemakan tumbuhan, hewan ini tentunya bukanlah hewan                                                                                                    |
|                  | <ul> <li>vang berbanaya. Umum nya hewan ini hidup di daerah tropis yang terdapat tumbuhan –</li> <li>tumbuhan hijau tumbuh di atasnya, dan dari tumbuhan – tumbuhan itulah yang menjadi.</li> </ul>                                                                                                    |
|                  | sumber makanan kehidupan mereka. Hewan Herbiyora ini biasanya merupakan hewan<br>- yang akrab ditelinga kita yang daging nya dapat kita makan, seperti ; Sapi, Kambing,                                                                                                    |

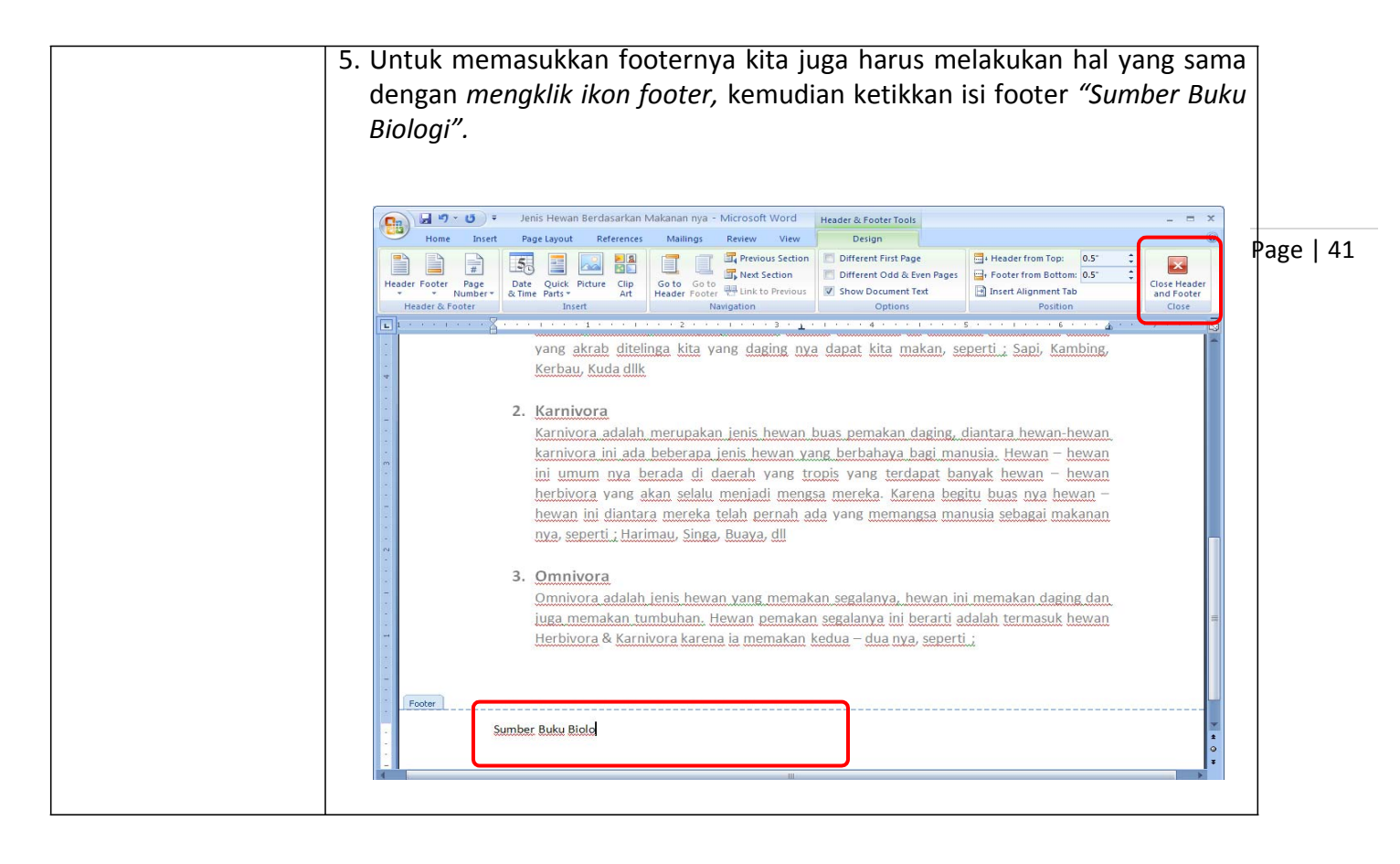

| Tugas         | Petunjuk Pengerjaan Tugas                                             |           |
|---------------|-----------------------------------------------------------------------|-----------|
| Tugas Modul 7 | Ketikkanlah dokumen di bawah ini. Kemudian buatkanlah nomor halaman   |           |
|               | dokumen kerja tersebut pada bagian tengah bawah halaman, dan          |           |
|               | sisipkanlah kalimat "Kolesterol "pada header bagian kanan dengan font | Page   42 |
|               | Calibri ukuran 9 dengan menggunakan cara–cara di atas.                |           |

## Kolesterol

Kolesterol ialah molekul yang ditemukan dalam sel. Merupakan sejenis lipid yang merupakan molekul lemak atau yang menyerupainya. Kolesterol ialah jenis khusus lipid yang disebut steroid. Steroids ialah lipid yang memiliki struktur kimia khusus. Struktur ini terdiri atas 4 cincin atom karbon.

Steroid lain termasuk steroid hormon seperti kortisol, estrogen, dan testosteron. Nyatanya, semua hormon steroid terbuat dari perubahan struktur dasar kimia kolesterol. Saat tentang membuat sebuah molekul dari pengubahan molekul yang lebih mudah, para ilmuwan menyebutnya sintesis. Hiperkolesterolemia berarti bahwa kadar kolesterol terlalu tinggi dalam darah.

Kolesterol dapat dibuat secara sintetik. Kolesterol sintetik saat ini mulai diterapkan dalam teknologi layar lebar (billboard) sebagai alternatif LCD. Dalam kimia, **molekul** adalah bagian tak terpisahkan yang paling kecil senyawa murni yang memiliki ciri unik kimia dan fisik. Molekul terdiri atas dua atau lebih ikatan atom bersama. Kita mungkin menginginkan untuk melihat molekul secara analogi; yaitu sebagai gabungan huruf yang membentuk kata, misalnya: kata "bis" dapat menjadi contoh molekul; jika "a" ditambahkan, kita mendapatkan kata "bisa" -- dengan cara yang mirip, H<sub>2</sub>O adalah molekul air; sedangkan (CH<sub>2</sub>O)<sub>6</sub> adalah molekul gula.

Sel merupakan unit organisasi terkecil yang menjadi dasar kehidupan dalam arti biologis. Semua fungsi kehidupan diatur dan berlangsung di dalam sel. Karena itulah, sel dapat berfungsi secara autonom asalkan seluruh kebutuhan hidupnya terpenuhi.Makhluk hidup (organisme) tersusun dari satu sel tunggal (uniselular), misalnya bakteri, Archaea, serta sejumlah fungi dan protozoa) atau dari banyak sel (multiselular). Pada organisme multiselular terjadi pembagian tugas terhadap sel-sel penyusunnya, yang menjadi dasar bagi hirarki hidup. Struktur sel dan fungsi-fungsinya secara menakjubkan hampir serupa untuk semua organisme, namun jalur evolusi yang ditempuh oleh masing-masing golongan besar organisme (Regnum) juga memiliki kekhususan sendiri-sendiri. Sel-sel prokariota beradaptasi dengan kehidupan uniselular sedangkan sel-sel eukariota beradaptasi untuk hidup saling bekerja sama dalam organisasi yang sangat rapi.

| Materi                                   | Langkah Detailnya                                                                                                    |           |
|------------------------------------------|----------------------------------------------------------------------------------------------------|-----------|
| Menyisipkan Text<br>Box Dalam<br>Dokumen | <ul> <li>Untuk menyisipkan text box di dalam dokumen kerja dapat dilakukan dengan langkah –langkah yang sangat mudah.</li> <li>1. Bukalah dokumen <i>"Tugas Modul 1"</i> yang ingin kita sisipkan text box, lalu letakkan kursor pada bagian bawah paragraf 1.</li> </ul>                                                                                                    | Page   43 |
|                                          | Jenis Hewan Berdasarkan Makanan nya - Microsoft Word – E ×<br>Home Insert Page Layout References Mailings Review View View<br>Home Insert Page Layout References Mailings Review View<br>B Z U was x, x' Aa 2 x A x' 2 I I I I I I I I I I I I I I I I I I                                                                                                    |           |
|                                          | <ul> <li><b>1. Karnivora</b> <ul> <li>Karnivora adalah merupakan jenis hewan buas pemakan daging, diantara hewan-hewan karnivora ini ada beberapa jenis hewan yang berbahaya bagi manusia. Hewan – hewan ini umum nya berada di daerah yang tropis yang terdapa banyak hewan – hewan herbivora yang akan selalu menjadi mengas mereka. Karena begitu buayan / hewan ini diantara mereka telah pernah ada yang memangsa manusia sebagai makanan nya seperti ; Harimau Singa Buaya dil</li></ul></li></ul> |           |

# Modul 8. Menyisipkan Text Box, Word Art, Dan Clip Art

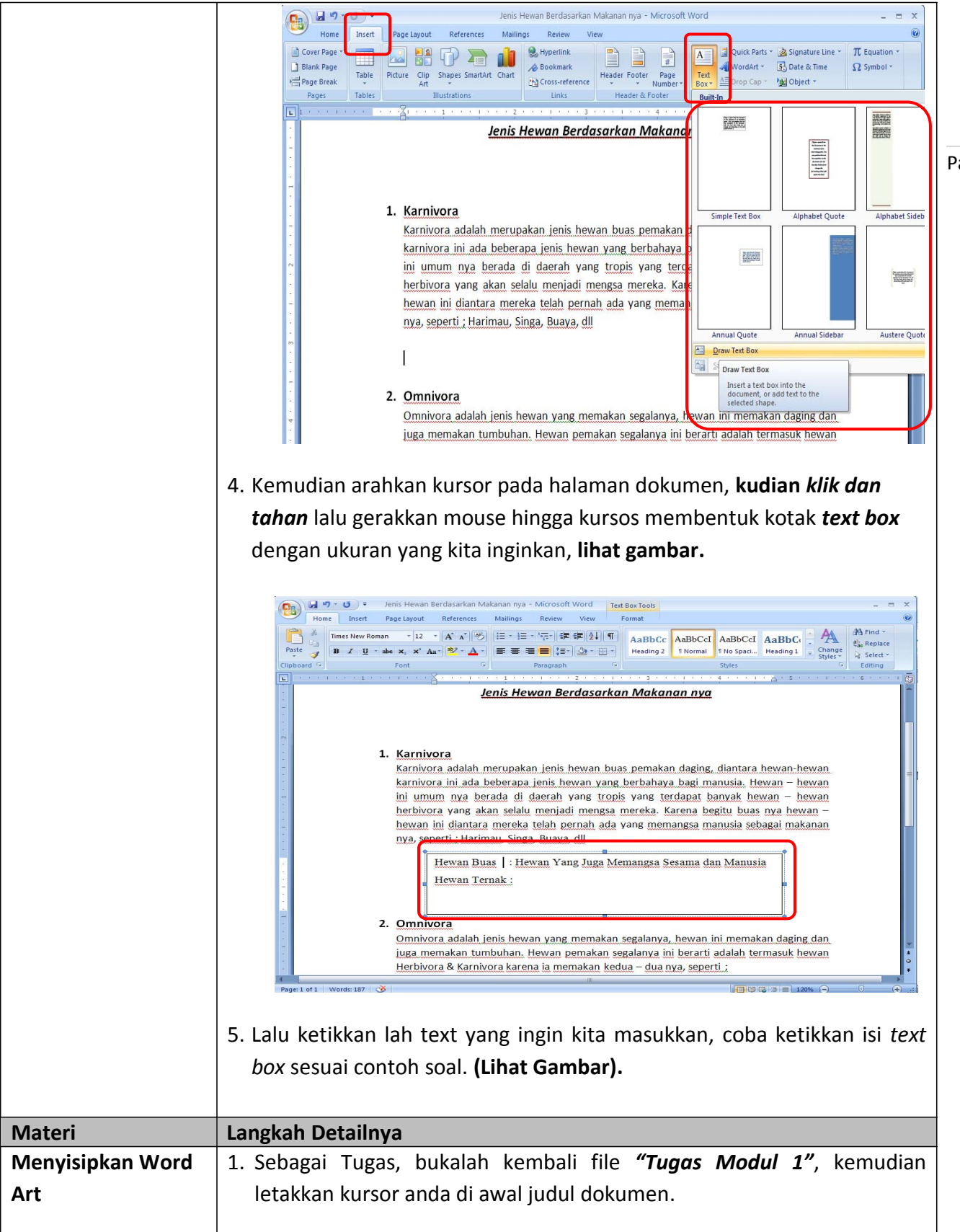

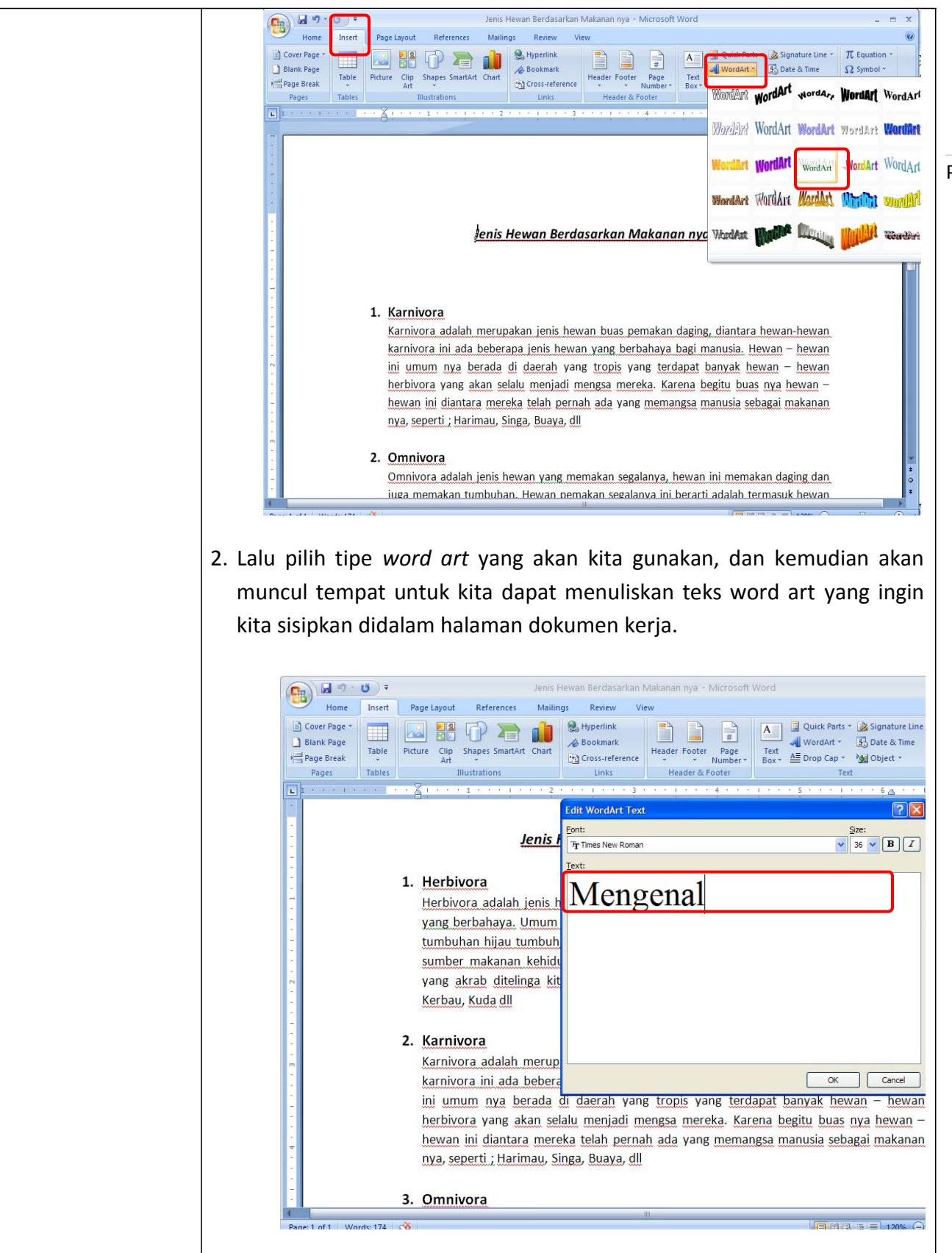

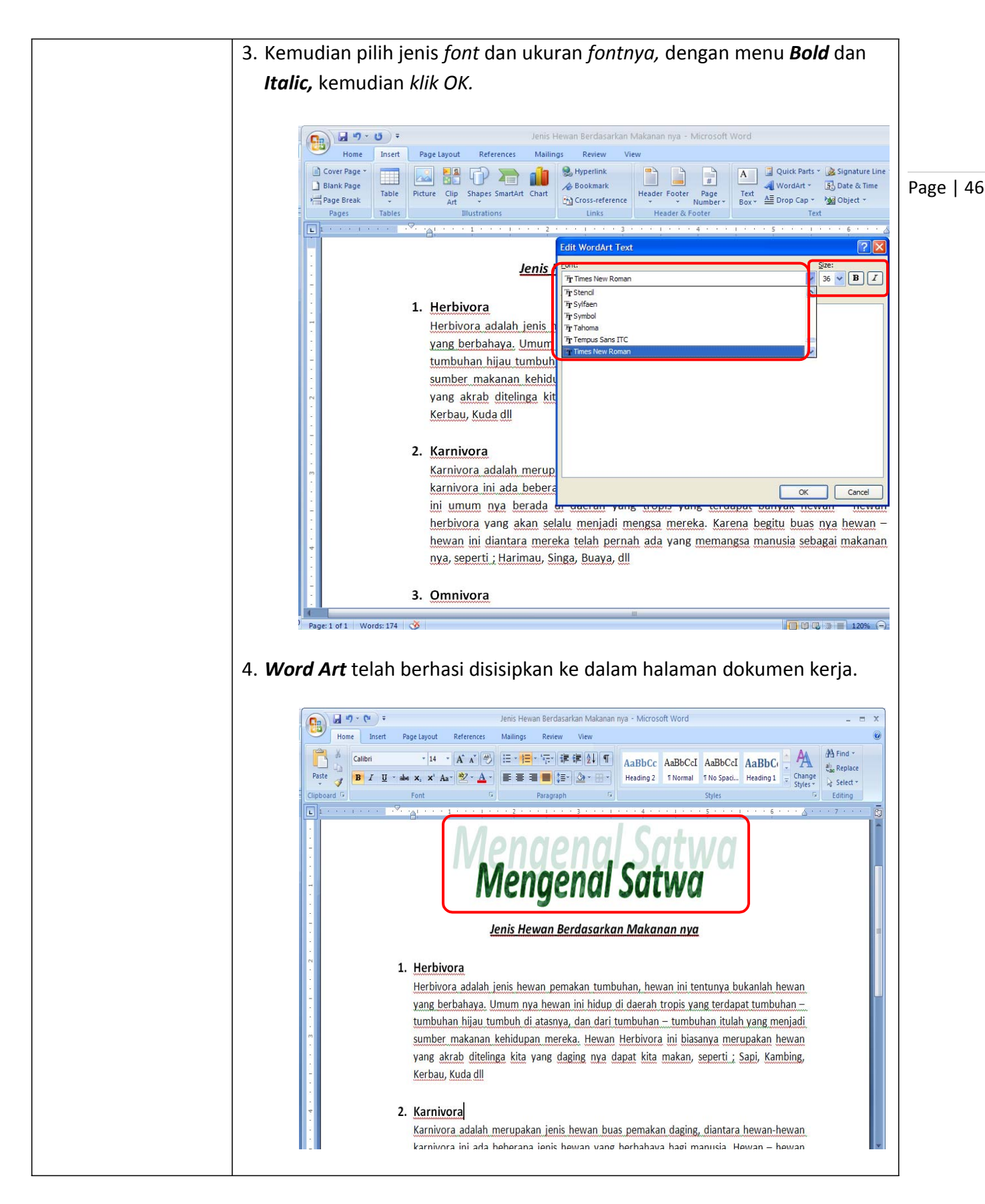

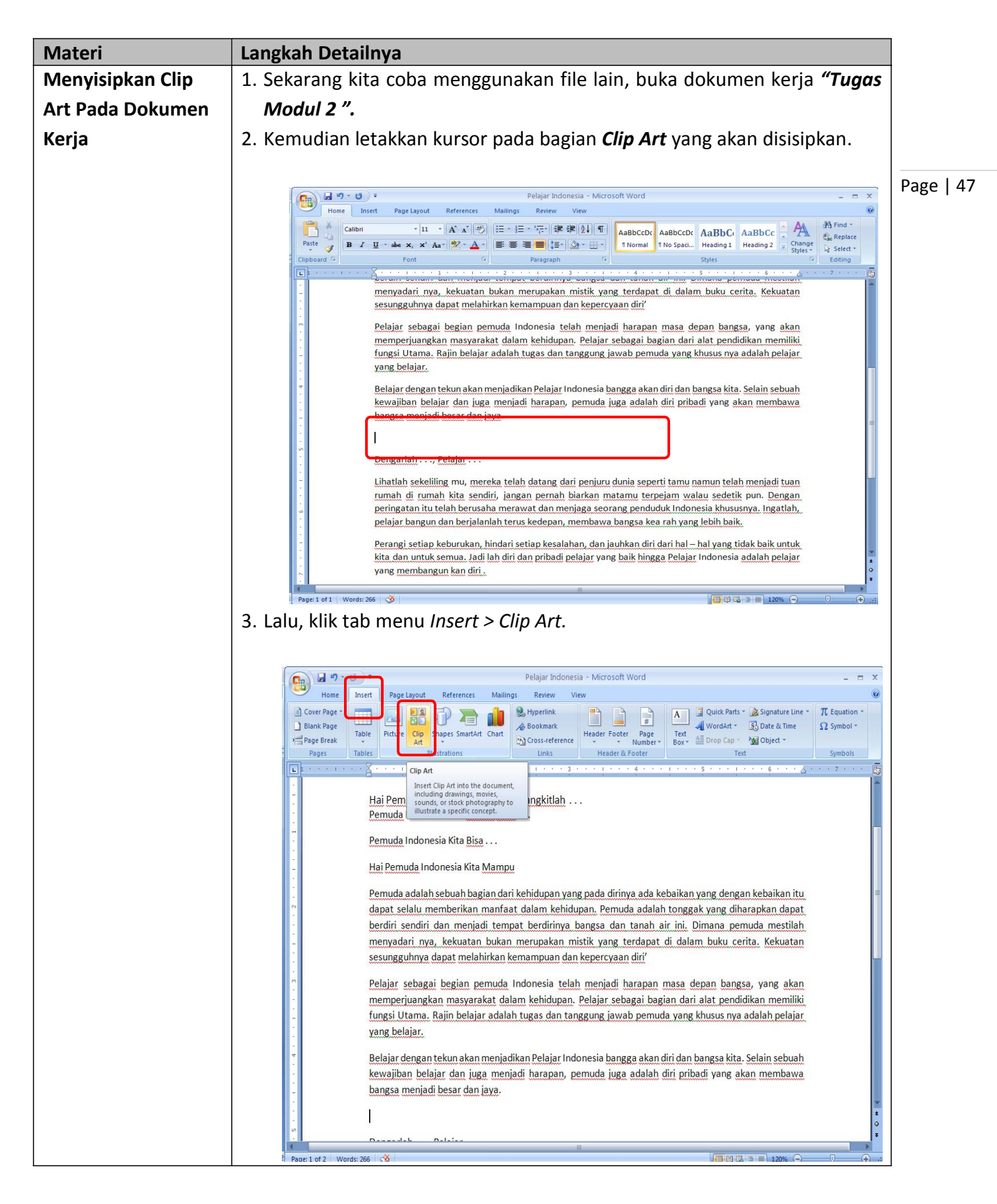

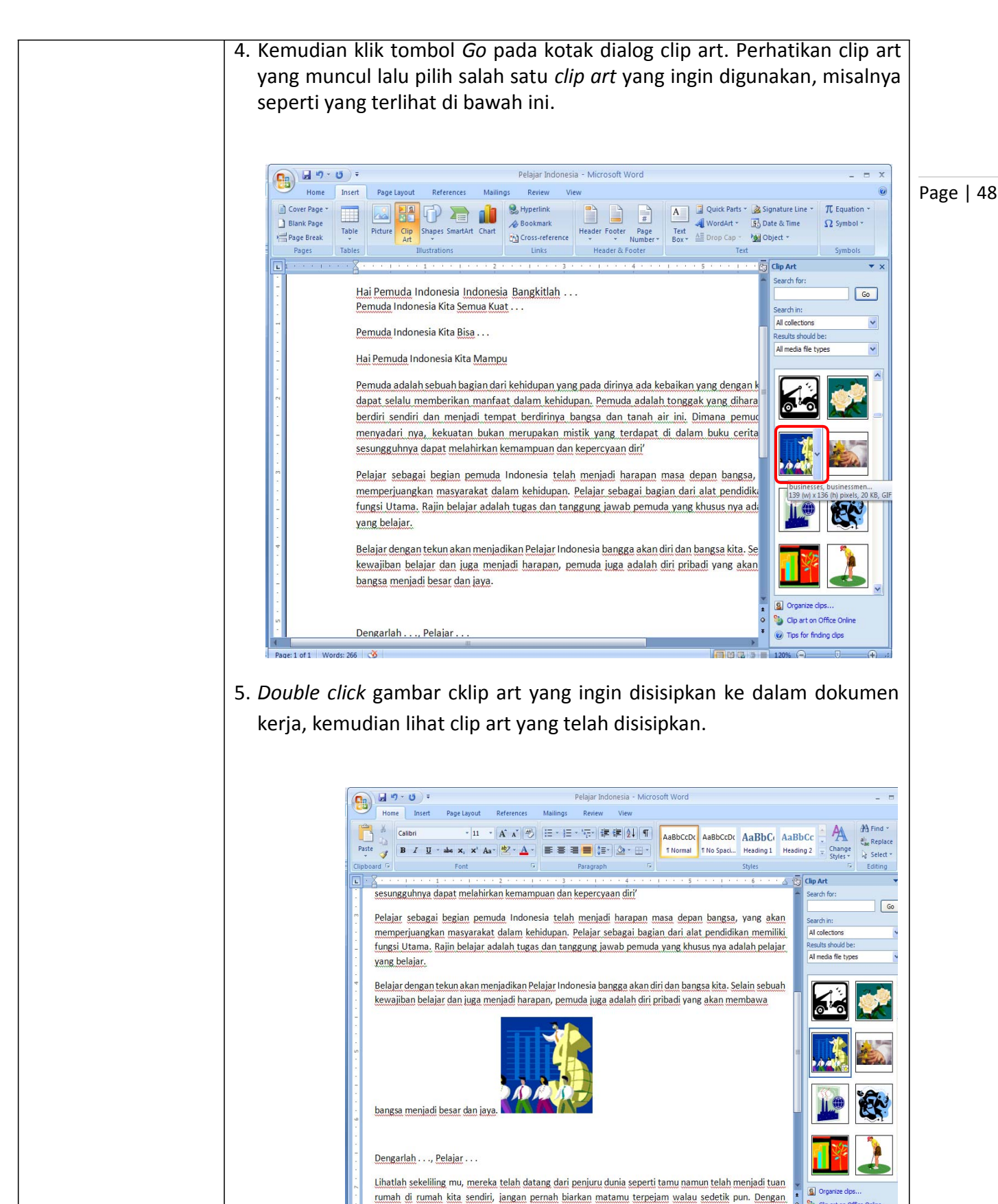

| Tugas         | Petunjuk Pengerjaan Tugas                                                  |   |
|---------------|----------------------------------------------------------------------------|---|
| Tugas Modul 8 | Ketiklah teks di bawah ini kemudian sisipkan text box, dan word art sesuai | ] |
|               | contoh diatas, kemudian sisipkan clip art yang sesuai dengan isi teks di   |   |
|               | tengah-tengah teks halaman dokumen kerja. Aturlah letaknya sehingga        |   |
|               | tampilan dokumen kita menjadi cantik.                                      |   |

#### Budaya Indonesia

Indonesia adalah merupakan salah satu negara di asia tenggara yang memiliki suku dan budaya yang kaya, budaya tersebut berada disetiap daerah dari sabang sampai merauke. Budaya – budaya tersebut lahir dari adat istiadat di masing daerah yang berkembang. Keanekaragaman adat istiadat tersebut terdapat di sedemikian banyak nya daeerah yang memiliki suku masyarakat nya sendiri, hal inilah yang membuat budaya itu sendiri pun menjadi sedemikian banyaknya.

Setiap daerah memiliki budaya yang memiliki ciri khas masing-masing, sehingga hampir setiap budaya tidak ada yang sama. Perbedaan budaya tersebut menjadi sebuah kekayaan yang tiada harganya bagi kita rakyat Indonesia. Umumnya budaya tersebut akan mencerminkan kebiasaan, cara hisup dan norma peraturan adat yang berlaku. Seperti masyarakat Sulawesi yang meletakkan jenazah orang yang sudah mati di dalam gua diatas bukit.

Seperti di tanah toraja misalnya, terdapat sebuah upacara adat yang akan memotong seekor kerbau, kerbau yang akan dipilih untuk dipotong adalah kerbau terbaik yang harga nya tentu sangat mahal. Budaya menari tor-tor misalnya, budaya ini berasal dari sumatera utara yang akan melakukan terian tor-tor tersebut pada acara – acara perayaan adat maupun acara antar sesama keluarga.

Budaya–budaya ini adalah merupakan warisan masyarkat Indonesia kepada para pemuda sebagai penerus bangsa. Kita semua memiliki tanggung jawab yang sama dalam menjaga dan melestarikan budaya tersebut, sebagai bukti cinta tanah air kita. Marilah kita bersama – sama melestarikan budaya dan adat istiadat yang menjdai salah satu kekayaan bangsa Indonesia.

\_\_\_\_\_

#### Materi Langkah Detailnya Menyisipkan 1. Kita akan mencoba membuat dan menghapus bingkai sebuah halaman kover/sampul pada dokumen kerja. **Bingkai Pada** 2. Coba buka halaman baru kosong Page | 50 Halaman Dokumen 3. Kemudian klik Page Layout > Page Border. Kerja 强 🖉 · U Document1 - Microsoft Word - - X Home Page Layout Mailings Review View ferences 🔠 🖓 Bring to Front 🐐 🛱 Align 🕶 Themes ks -Matermark \* Indent Spacing Size -🔛 Line Numb E Left: 0 🗘 🟥 Before: 0 pt \$ Send to Back 🐐 🔁 Group Page Borders ‡ Ž≣ After: 10 pt + 🗙 Text Wrapping = 🖾 Rotate Columns \* bc<sup>a-</sup> Hyphe . Fright: 0° Arrange The Page Setup Paragraph Page Borders 6 Add or change the border around the page. I Page: 1 of 1 Words: 0 🎸 4. Kemudian akan muncul tampilan seperti gambar di bawah ini. 5. Pada bagian setting pilihlah box, dan pada bagian style pilihlah jenis border dan ukuran tebal border yang akan digunakan atau pilih art untuk memilih tipe border yang lain, dan aturlah seperti tampak di bawah ini. 6. Lalu klik option.

## Modul 9. Membuat Sampul Dan Menyisipkan Bingkai Pada Dokumen Kerja

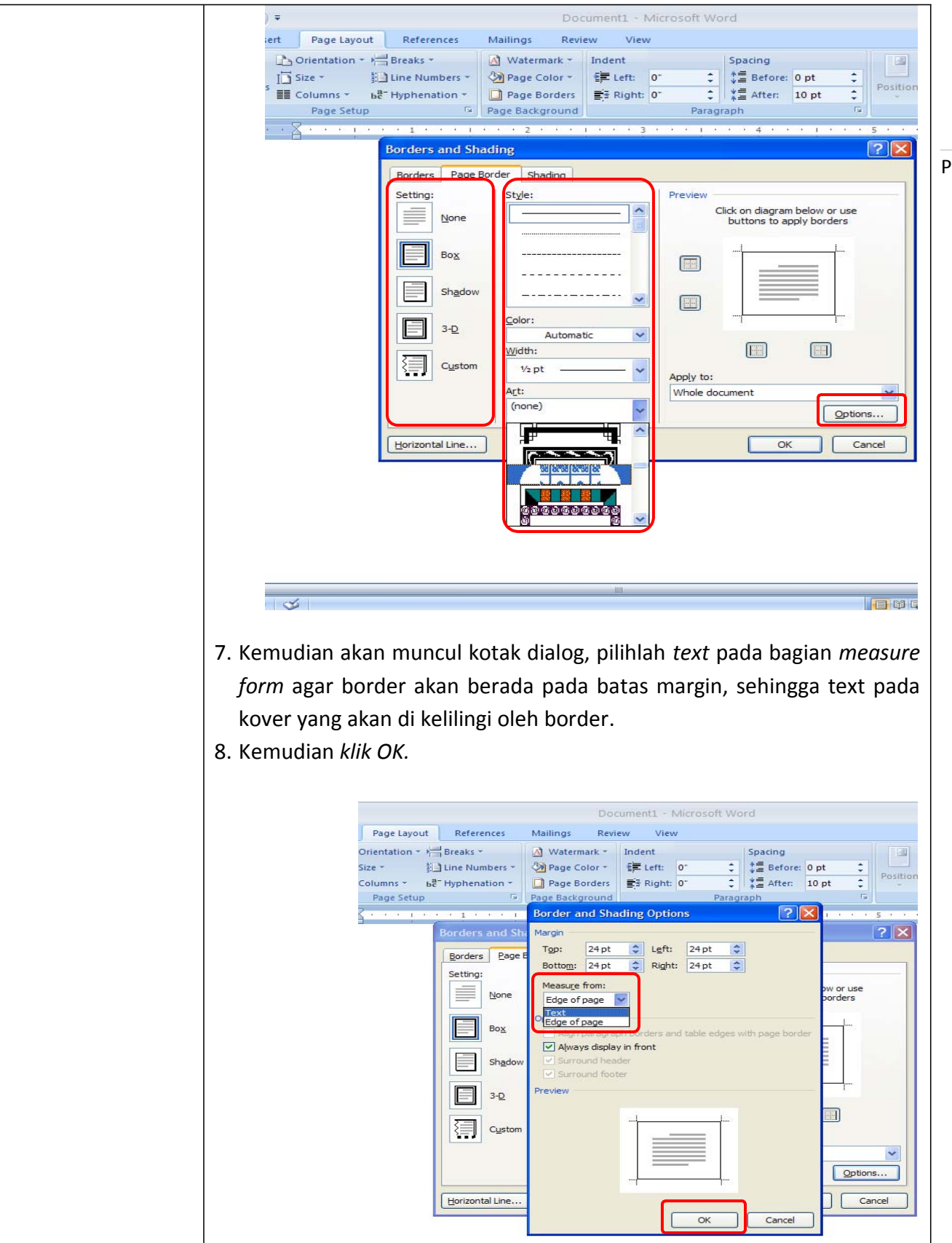

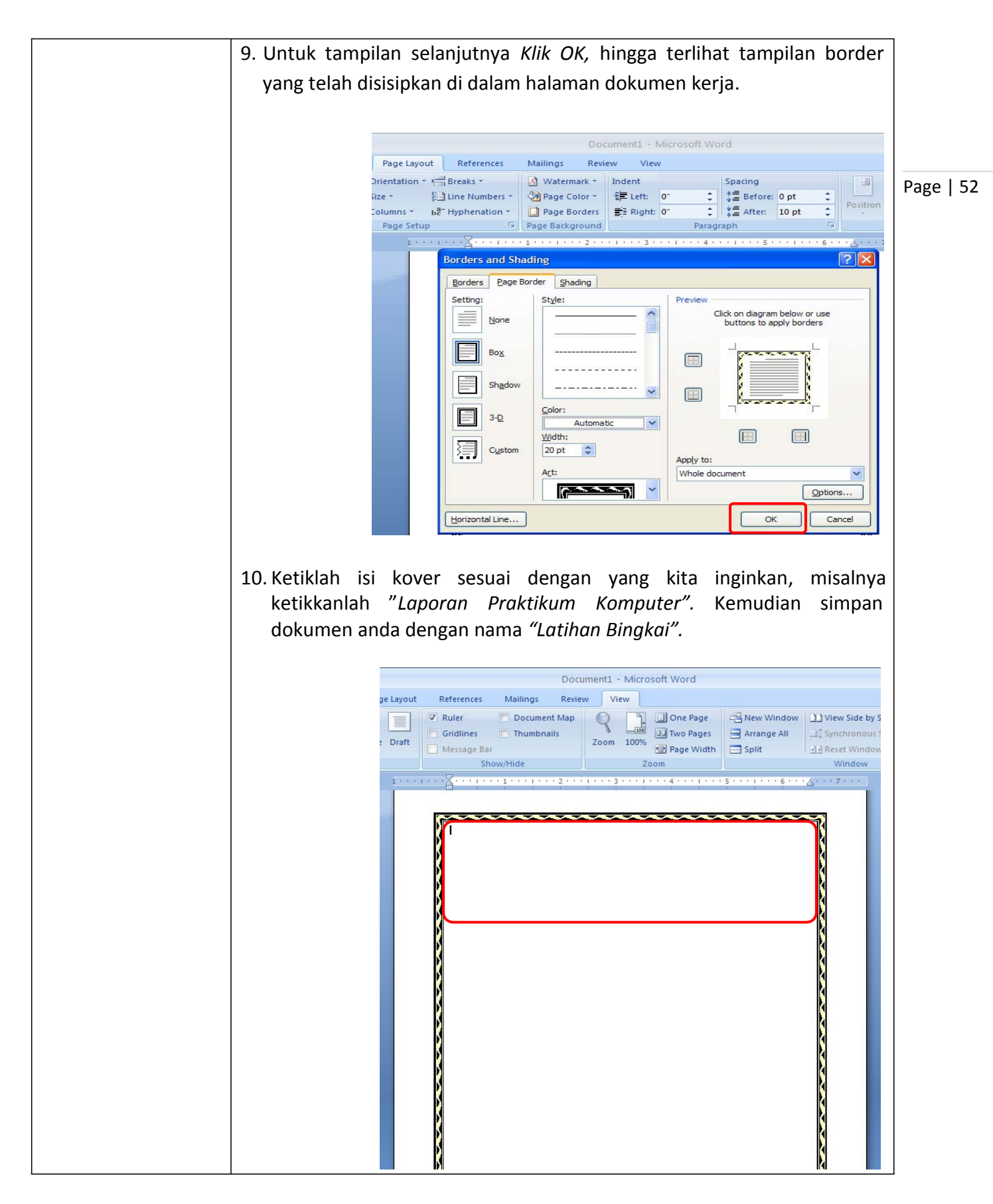

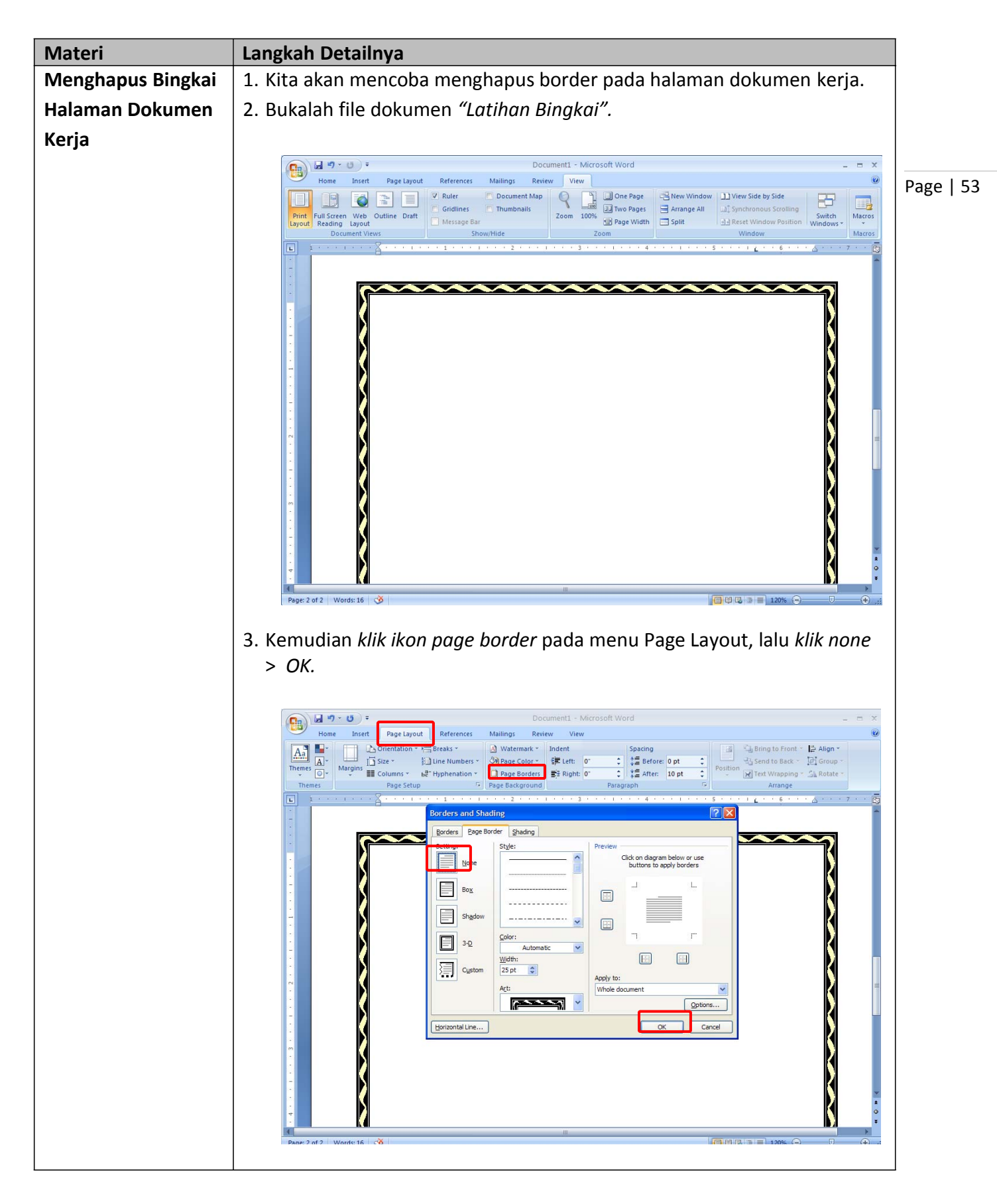

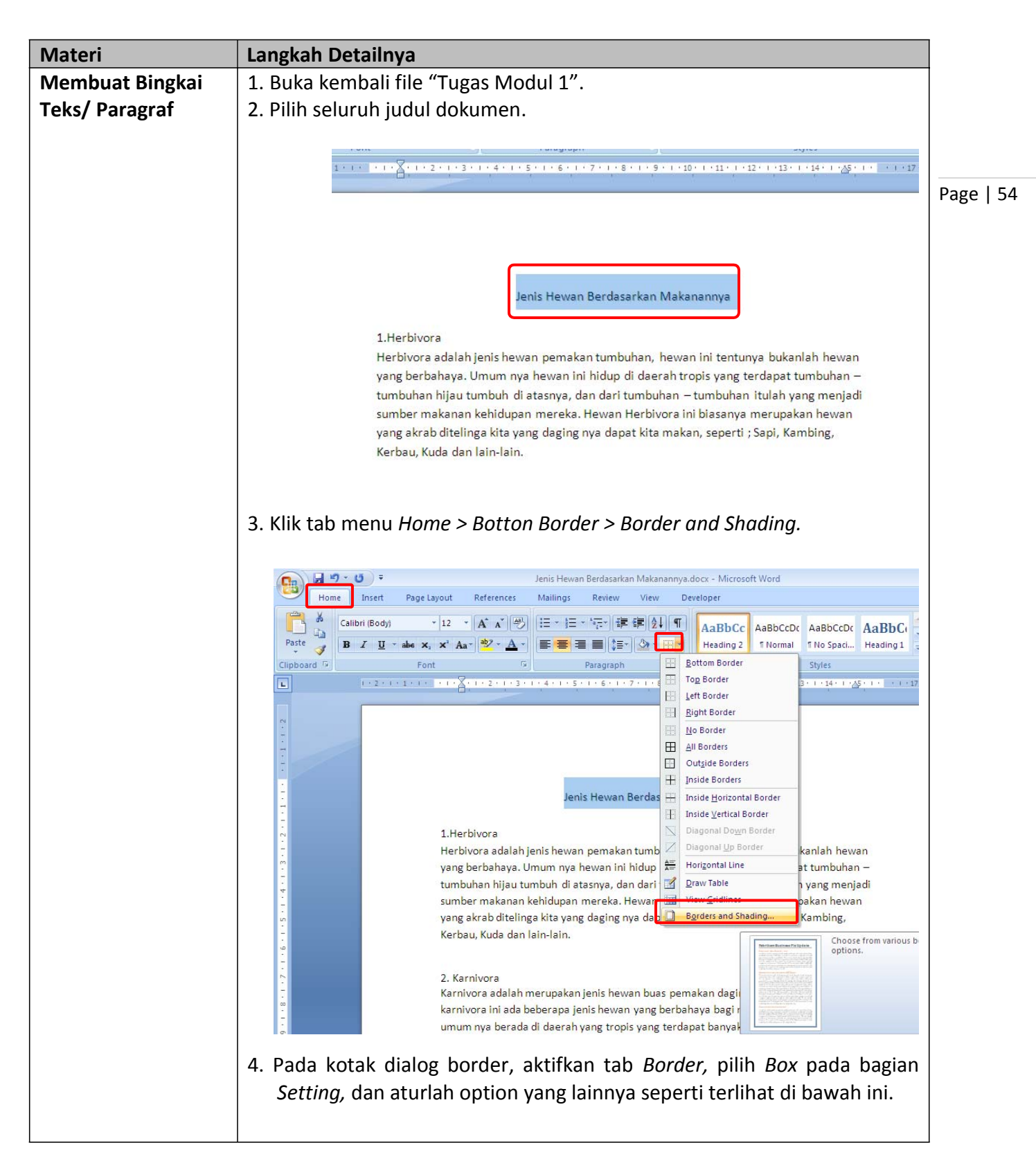

| Borders and Shading                                                                                                    | Π         |
|----------------------------------------------------------------------------------------------------|-----------|
| Borders Page Border Shading                                                                                                    |           |
| Setting: Style: Preview Click on diagram below or use buttons to apply borders                                                                |           |
|                                                                                                    | Page   55 |
| Shadow                                                                                                    |           |
| 3-D<br>Width:                                                                                                    |           |
| Custom                                                                                                    |           |
| Text<br>Paragraph                                                                                                    |           |
| Horizontal Line OK Cancel                                                                                                    |           |
| 5. Kemudian klik tab menu <i>Shading,</i> pilih <i>Fill</i> warna orange, <i>Apply to</i> pilih <i>Text</i> , kemudian klik tombol <b>OK.</b> | ۱         |
| Rorders and Shading                                                                                                    | ภิ        |
| Borders Page Border Shading                                                                                                    |           |
| Fill     Preview                                                                                                    |           |
| Patterns                                                                                                    |           |
| Style: Clear                                                                                                    |           |
| Color: Automatic 👻                                                                                                    |           |
|                                                                                                    |           |
| Apply for                                                                                                    |           |
| Paragraph  Text                                                                                                    |           |
| Horizontal Line                                                                                                    |           |
|                                                                                                    | -         |
| 6. Nah sekarang lihat hasilnya. Dan dengan cara yang sama buatla<br>bingkai untuk paragraf 1, tentukan jenis garis bingkai dan warnany        | ו<br>a    |
| sesuai selera anda. Jangan lupa pada bagain Apply to pilih Paragraph.                                                                         |           |

| Jenis Hewan Berdasarkan Makanannya                                                                                                    |      |
|----------------------------------------------------------------------------------------------------|------|
| l<br>1.Herbivora                                                                                                    |      |
| Herbivora adalah jenis hewan pemakan tumbuhan, hewan ini tentunya bukanlah hewan<br>yang berbahaya. Umum nya hewan ini hidup di daerah tropis yang terdapat tumbuhan —<br>tumbuhan hijau tumbuh di atasnya, dan dari tumbuhan — tumbuhan itulah yang menjadi<br>sumber makanan kebidunan mereka. Hewan Herbiyara ini biasanya merunakan bewan | Page |
| yang akrab ditelinga kita yang daging nya dapat kita makan, seperti ; Sapi, Kambing,<br>Kerbau, Kuda dan lain-lain.                                                                                                    |      |
|                                                                                                    |      |

## | 56

| Tugas         | Petunjuk Pengerjaan Tugas                                          |  |
|---------------|--------------------------------------------------------------------|--|
| Tugas Modul 9 | Buatlah dokumen dengan isi text di bawah ini, berikan bingkai pada |  |
|               | halamannya hingga menjadi sebuah cover, gunakan langkah – langkah  |  |
|               | yang telah dilakukan sebelumnya.                                   |  |

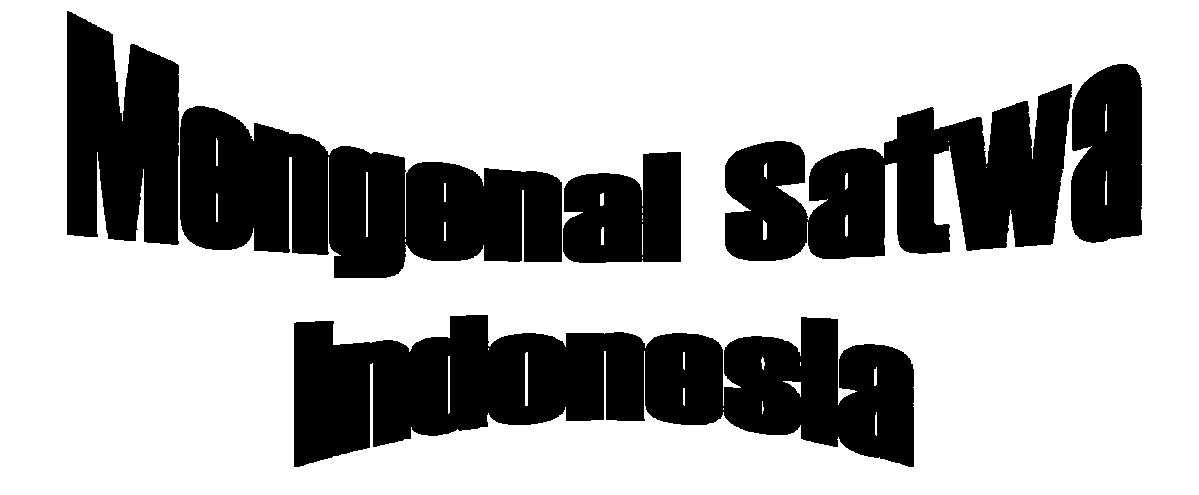

Di Susun Oleh :

Nama : Rizki Nihami

Kelas : VIII – A

Bid. Study : Biologi

SMP Webmedia Medan 2008

| Materi           | Langkah Detailnya                                                                                                    |
|------------------|----------------------------------------------------------------------------------------------------|
| Memindahkan Teks | 1. Kita masih akan menggunakan file <b>"Tugas Modul 2".</b> Page   58                                                                                                    |
| Ke Halaman Yang  | 2. Letakan kursor di awal paragraf ke 3, kemudian tekan <b>Ctrl + Enter</b> .                                                                                                    |
| Baru             |                                                                                                    |
|                  | Pelajar Indonesia.docx - Microsoft Word                                                                                                    |
|                  | Home Inset Page Layout References Mailings Review View 《                                                                                                    |
|                  | Paste<br>B I U * abe x, x' Aa* V A F E E E E F A * A * I A * Keplace<br>Normal T No Spaci Heading 1 Heading 2 Change Splex* Select*                                                                                                    |
|                  | Clipboard         Font         For         Paragraph         Styles         For         Editing           1         1         1         1         1         2         1         3         1         5         1         6         4         7         Paragraph |
|                  | Pelajar Indonesia                                                                                                    |
|                  | Hai Pemuda Indonesia Indonesia Bangkitlah                                                                                                    |
|                  | Pemuda Indonesia Kita Bisa                                                                                                    |
|                  | Hai Pemuda Indonesia Kita Mampu                                                                                                    |
|                  | Pemuda adalah sebuah bagian dari kehidupan yang pada dirinya ada kebaikan yang dengan kebaikan itu                                                                                                    |
|                  | berdiri sendiri dan menjadi tempat berdirinya bangsa dan tanah air ini. Dimana pemuda mestilah                                                                                                    |
|                  | - menyadari nya, kekuatan bukan merupakan mistik yang terdapat di dalam buku cerita. Kekuatan sesungguhnya dapat melahirkan kemampuan dan kepercyaan diri'                                                                                                    |
|                  | Pelajar sebagai begian pemuda Indonesia telah menjadi harapan masa depan bangsa, yang akan                                                                                                    |
|                  | memperjuangkan masyarakat dalam kehidupan. Pelajar sebagai bagian dari alat pendidikan memiliki                                                                                                    |
|                  | yang belajar.                                                                                                    |
|                  | Belajar dengan tekun akan menjadikan Pelajar Indonesia bangga akan diri dan bangsa kita. Selain sebuah                                                                                                    |
|                  | <ul> <li>kewajiban belajar dan juga menjadi harapan, pemuda juga adalah diri pribadi yang akan membawa</li> <li>bangsa menjadi besar dan jaya</li> </ul>                                                                                                    |
|                  | 0<br>Pontarlah Delajar *                                                                                                    |
|                  | Page: 1 of 1 Words: 266 🧭                                                                                                    |
|                  | 3. Maka paragraf tersebut akan bernindah ke balaman yang baru, seperti                                                                                                    |
|                  | yang danat kita libat di bawah ini                                                                                                    |
|                  | yang dapat kita linat di bawan ini.                                                                                                    |
|                  | 4 Lalu nilih Go to ( <b>Ctrl + G</b> )                                                                                                    |
|                  |                                                                                                    |
|                  |                                                                                                    |
|                  |                                                                                                    |
|                  | A Find Z                                                                                                    |
|                  | #1                                                                                                    |
|                  | <u>G</u> o To                                                                                                    |
|                  |                                                                                                    |
|                  | 5. Kemudian pada kotak dialog akan muncul dimana pada bagian <i>Go to what</i>                                                                                                    |
|                  | pilih <i>Page</i> , pada bagian <i>Enter page number</i> isikan 1, kemudian klik                                                                                                    |
|                  | tombol <i>Go to.</i>                                                                                                    |

# Modul 10. Memindahkan Teks Dan Mencetak Dokumen Kerja

| Find and Replace<br>Find Replace Go To<br>Go to what:<br>Find Replace Go To<br>Go to what:<br>Find Replace Go To<br>Go to what:<br>Find Replace Go To<br>Find Replace Go To<br>Find Rep | ge   59 |
|----------------------------------------------------------------------------------------------------|---------|
| 6. Maka kursor akan berpindah ke halaman pertama. Klik tombol <i>Close</i> kemudian tutup dokumen tanpa melakukan penyimpanan.                                                                                                    |         |

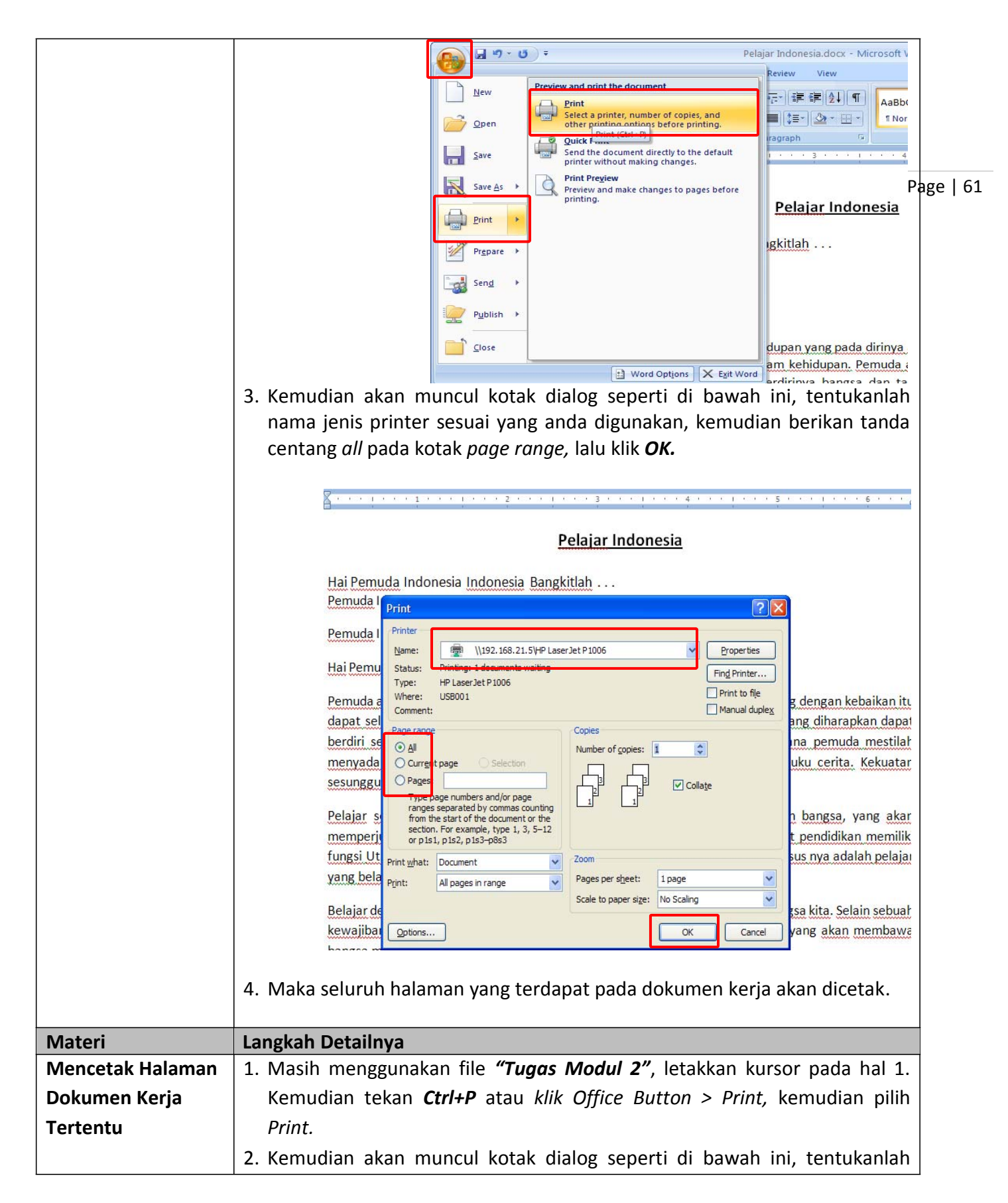

nama jenis printer yang anda gunakan, kemudian berikan tanda centang current page pada kotak page range untuk mencetak halaman dimana kursor sedang berada, lalu klik OK. Print **?** X Printer \\192.168.21.5\HP LaserJet P1006 ۲ Properties Name: Page | 62 Status: Find Printer... HP LaserJet P1006 Type: Print to file Where: USB001 Comment: Manual duple: Copies Number of copies: 1 \$ Current age O Pages: Collate Type page numbers and/or page ranges separated by commas counting from the start of the document or the section. For example, type 1, 3, 5-12 or p1s1, p1s2, p1s3-p8s3 Zoom Print what: Document ¥ Pages per sheet: 1 page Print: All pages in range ~ Scale to paper size: No Scaling ~ Options... OK Cancel 3. Maka halaman yang sedang terlihat, dimana kursor sedang berada pada dokumen kerja akan dicetak. Langkah Detailnya Materi 1. Masih menggunakan file "Tugas Modul 2", cobalah tekan Ctrl+P atau klik Mencetak Sejumlah Office Button >> Print, kemudian pilih "Prin". Halaman Pada 2. Kemudian akan muncul kotak dialog seperti di bawah ini, tentukanlah Dokumen Kerja nama jenis printer yang anda gunakan, klik pada bagian Pages dan isikan 1-2 untuk mencetak hal 1 sampai 2, lalu klik OK. ? 🗙 Print Printer \\192.168.21.5\HP LaserJet P1006 Name: ۲ Properties Status: Find Printer... HP LaserJet P1006 Type: Print to file Where: USB001 Manual duplex Comment: Page range Copies Number of copies: 1 \$ Current page Pages: 1-3 Collate ranges separated by commas counting from the start of the document or th section. For example, type 1, 3, 5-12 or p1s1, p1s2, p1s3-p8s3 Zoom Print what: Document ¥ Pages per sheet: 1 page Print: All pages in range × ~ Scale to paper size: No Scaling OK Cancel Options... 3. Maka halaman yang dipilih yaitu halaman 1 sampai 2 akan tercetak.

| Tugas          | Petunjuk Pengerjaan Tugas                                            |
|----------------|----------------------------------------------------------------------|
| Tugas Modul 10 | Cobalah cetak seluruh dokumen dari tugas modul 1 sampai dengan tugas |
|                | modul 9, kemudian perhatikan hasil print out dokumen anda.           |

Copyright © 2008 Webmedia Training Center